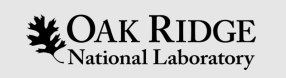

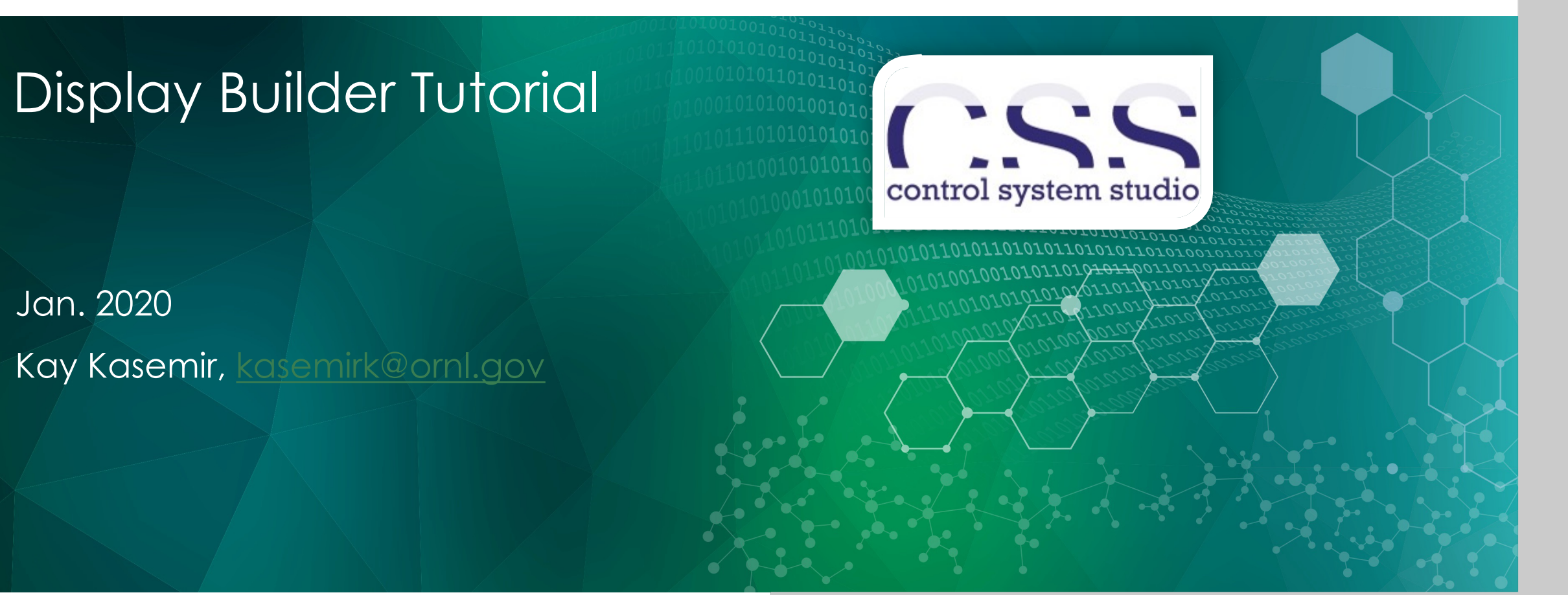

ORNL is managed by UT-Battelle, LLC for the US Department of Energy

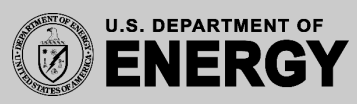

#### Changes

- Mar. 2024 More display screenshots
- Jan. 2019 USPAS: Initial version
- Jan. 2020 Class file details

#### Display Builder

- Operator Interface Editor and Runtime
- Builds on ideas from EPICS edd/dm, medm, edm, ..
- Very compatible with CS-Studio 'BOY'
- Started ~2015 in CS-Studio/Eclipse, now in CS-Studio/Phoebus

|                                                                              |                                                                    |                                                                | BL4A User                    | Motors                                                         |                                                                                                    | 0                    |
|------------------------------------------------------------------------------|--------------------------------------------------------------------|----------------------------------------------------------------|------------------------------|----------------------------------------------------------------|----------------------------------------------------------------------------------------------------|----------------------|
| ample & Detector                                                             | -                                                                  |                                                                |                              |                                                                |                                                                                                    |                      |
|                                                                              | Destination Pos                                                    | Current Pos                                                    |                              | Stop Mo                                                        | tors                                                                                                    |                      |
| SANGLE                                                                       | 0.5000 deg                                                         | 0.5012 deg                                                     | Scan                         |                                                                |                                                                                                    |                      |
| SampleX                                                                      | -8.9618                                                            | -8.9618                                                        | Scan                         | CompleX                                                        | tada                                                                                                    |                      |
| Beam Stop                                                                    | 0.0362 mm                                                          | 0.0362 mm                                                      | Scan                         | Samplex                                                        | wode                                                                                                    |                      |
| Sample Changer                                                               | Undefined 👻                                                        | -87.0008 mm                                                    | Scan                         | Samplex->                                                      | Hexax                                                                                                    |                      |
| DANGLE                                                                       | 13.0000 deg                                                        | 13.0015 deg                                                    | Scan                         |                                                                |                                                                                                    |                      |
| Slits - Collimation                                                          |                                                                    |                                                                |                              |                                                                |                                                                                                    |                      |
|                                                                              | Destination Pos                                                    | Current Pos                                                    |                              | Desti                                                          | nation Pos Current Pos                                                                                                    |                      |
| S1HWidth                                                                     | 0.500 mm                                                           | 0.501 mm                                                       | Scan                         | S1VHeight 30.000                                               | 29.998 mm                                                                                                    | Scan                 |
|                                                                              | 3.000 mm                                                           | 2.996 mm                                                       | Scan                         | S2V/Height 30.000                                              | 30 010 mm                                                                                                    | Scan                 |
| S2HWidth                                                                     |                                                                    |                                                                | -                            | Szvneight Solooc                                               | 00.010                                                                                                    |                      |
| S2HWidth<br>S3HWidth                                                         | 0.500 mm                                                           | 0.500 mm                                                       | Scan                         | S3VHeight 40.000                                               | 40.000 mm                                                                                                    | Scan                 |
| S2HWidth<br>S3HWidth<br>Slits - Background                                   | 0.500 mm                                                           | 0.500 mm                                                       | Scan                         | S3VHeight 40.000                                               | 40.000 mm                                                                                                    | Scan                 |
| S2HWidth<br>S3HWidth<br>Slits - Background                                   | 0.500 mm Destination Pos                                           | 0.500 mm                                                       | Scan                         | S3VHeight 40.000                                               | ation Pos Current Pos                                                                                                    | Scan                 |
| S2HWidth<br>S3HWidth<br>Slits - Background<br>SSHWidth                       | 0.500 mm<br>Destination Pos<br>0.000 mm                            | 0.500 mm<br>Current Pos<br>0.000 mm                            | Scan                         | S3VHeight 40.000                                               | hation Pos Current Pos                                                                                                    | Scan                 |
| S2HWidth<br>S3HWidth<br>Slits - Background<br>SSHWidth<br>LSlit4             | 0.500 mm<br>Destination Pos<br>0.000 mm<br>-1.0092 mm              | 0.500 mm<br>Current Pos<br>0.000 mm<br>-1.0145 mm              | Scan<br>Scan<br>Scan<br>Scan | S3VHeight 40.000<br>Destin<br>RSlit4 -58.51                    | hation Pos Current Pos<br>60 mm -58.5165 mm                                                                                         | Scan                 |
| S2HWidth<br>S3HWidth<br>Slits - Background<br>SSHWidth<br>LSlit4<br>TDetSlit | 0.500 mm<br>Destination Pos<br>0.000 mm<br>-1.0092 mm<br>0.0539 mm | 0.500 mm<br>Current Pos<br>0.000 mm<br>-1.0145 mm<br>0.0521 mm | Scan<br>Scan<br>Scan<br>Scan | S3VHeight 40.000<br>Destii<br>RSlit4 -58.51<br>BDetSlit 0.0438 | nmm         40.000 mm           hation Pos         Current Pos           60 mm         -58.5165 mm           1 mm         0.0455 mm | Scan<br>Scan<br>Scan |

|                                                                                                    |                                                                                                    |                                                                                  |            |                       | Phoebus (on bl12-dassrv1.sns.gov)                                 |                          |                            |                      |       |
|----------------------------------------------------------------------------------------------------|----------------------------------------------------------------------------------------------------|----------------------------------------------------------------------------------|------------|-----------------------|-------------------------------------------------------------------|--------------------------|----------------------------|----------------------|-------|
| File Applications Window                                                                                                    | w Help                                                                                                    |                                                                                  |            |                       |                                                                   |                          |                            |                      |       |
| File Browser Logg                                                                                                    | ing Config Probe PV T                                                                                                    | ree                                                                              |            |                       |                                                                   |                          |                            |                      |       |
| File Browser                                                                                                    | TOPAZ BL12 Dashboar                                                                                                    | d ×                                                                              |            |                       |                                                                   |                          |                            |                      |       |
| /home/controls/t 😕                                                                                                    |                                                                                                    |                                                                                  |            |                       |                                                                   |                          |                            | 100 % 👻 🔄            | * 🗢 * |
| v ⇒ trup     v ⇒ trup     v ⇒ trup     v ⇒ trup     v ≥ trup     v ≥ trup | Instrument Status –<br>Beam Power (W):<br>Primary Shutter:<br>Secondary Shutter:<br>Acquisition Software<br>Data/Reduction Statu<br>Proposal Information<br>Proposal Iritie:<br>Team Members:<br>(XCAMSUCAMS)<br>Run Status:<br>Run Status:<br>Run Number:<br>Run Natus:<br>Run Number:<br>Total Neutron Count<br>Court Rate (counts/s)<br>Total Proton Charge:<br>Beam Monitor 1 Count<br>Beam Monitor 2 Court | Ldos 53 W/<br>Status<br>19<br>19<br>19<br>19<br>19<br>19<br>19<br>19<br>19<br>19 | »nz        | Min Detector XIY Plot | 644 Binned)<br>640<br>autoscale<br>Profiles<br>Reset ROI Position | Min Max<br>a Rol 135 324 | Men Total<br>228.275 C6652 | Rate<br>0 efs V Show |       |
| Scan Monitor                                                                                                    |                                                                                                    |                                                                                  |            |                       |                                                                   |                          |                            |                      |       |
| ID Created Name                                                                                                    | State                                                                                                    | % Runtime                                                                        | Finish     | Command               |                                                                   | 1                        | Error                      |                      |       |
| 105 11:11:07 /tmp/20                                                                                                    | Aborted                                                                                                    | 02:04:30                                                                         | 13:15:38 - | end -                 | Aborted                                                           |                          |                            |                      |       |
| 104 09:53:50 /tmp/20                                                                                                    | Aborted                                                                                                    | 01:16:45                                                                         | 11:10:35 - | end -                 | Aborted                                                           |                          |                            |                      |       |
| 103 09:45:09 /tmp/20                                                                                                    | Aborted                                                                                                    | 00:02:02                                                                         | 09:47:12 - | end -                 | Aborted                                                           |                          |                            |                      |       |
| 102 09:40:58 /tmp/20                                                                                                    | Aborted                                                                                                    | 00:02:26                                                                         | 09:43:25 - | end -                 | Aborted                                                           |                          |                            |                      |       |
| 101 09:39:11 /tmp/20                                                                                                    | Aborted                                                                                                    | 00:01:08                                                                         | 09:40:20 - | end -                 | Aborted                                                           |                          |                            |                      |       |
| 100 09:36:27 /tmp/20                                                                                                    | Aborted Ba                                                                                                    | 00:02:18                                                                         | 09:38:45 - | end -                 | Aborted                                                           |                          |                            |                      |       |
| 99 09:33:13 /tmp/20                                                                                                    | Aborted                                                                                                    | 00:02:57                                                                         | 09:36:11 - | end -                 | Aborted                                                           |                          |                            |                      |       |
| 98 09:26:30 /tmp/20                                                                                                    | Aborted                                                                                                    | 00:04:16                                                                         | 09:30:47 - | end -                 | Aborted                                                           |                          |                            |                      |       |
|                                                                                                    |                                                                                                    |                                                                                  |            |                       |                                                                   |                          |                            |                      |       |
| 97 09:24:02 /tmp/20                                                                                                    | Aborted                                                                                                    | 00:01:35                                                                         | 09.25.38   | end -                 | Aborted                                                           |                          |                            |                      |       |

#### Same Tool, different Results

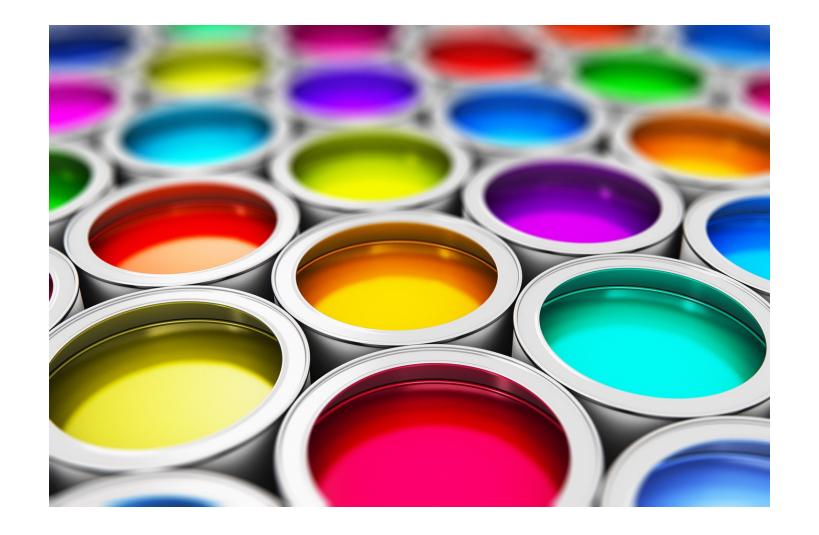

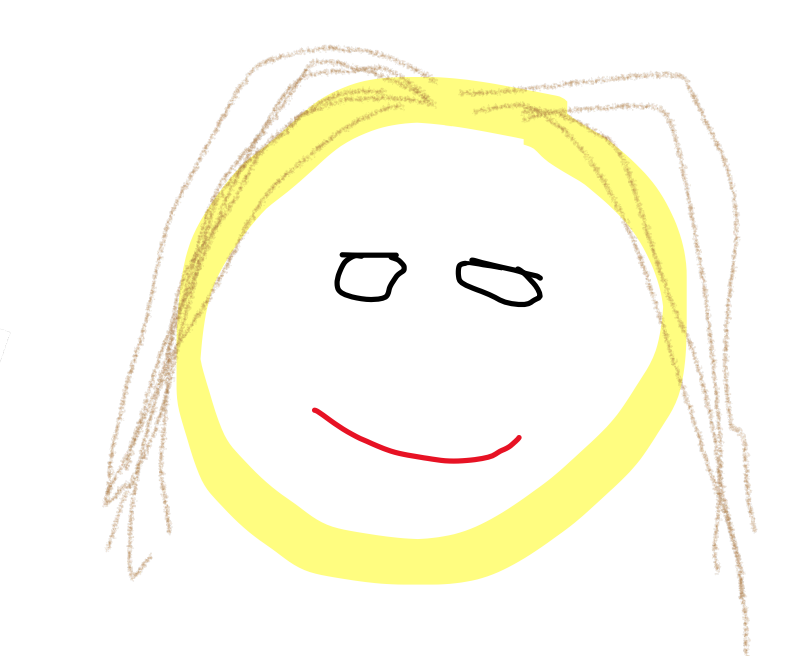

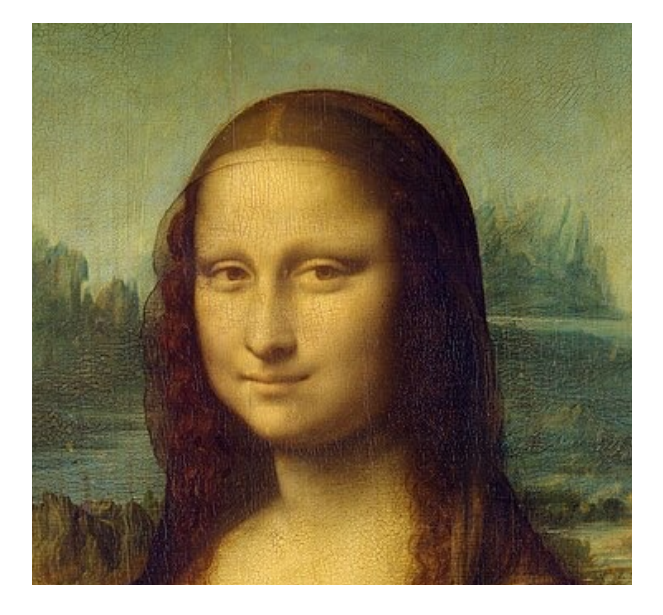

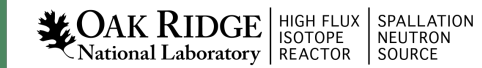

#### Examples: SNS Accelerator

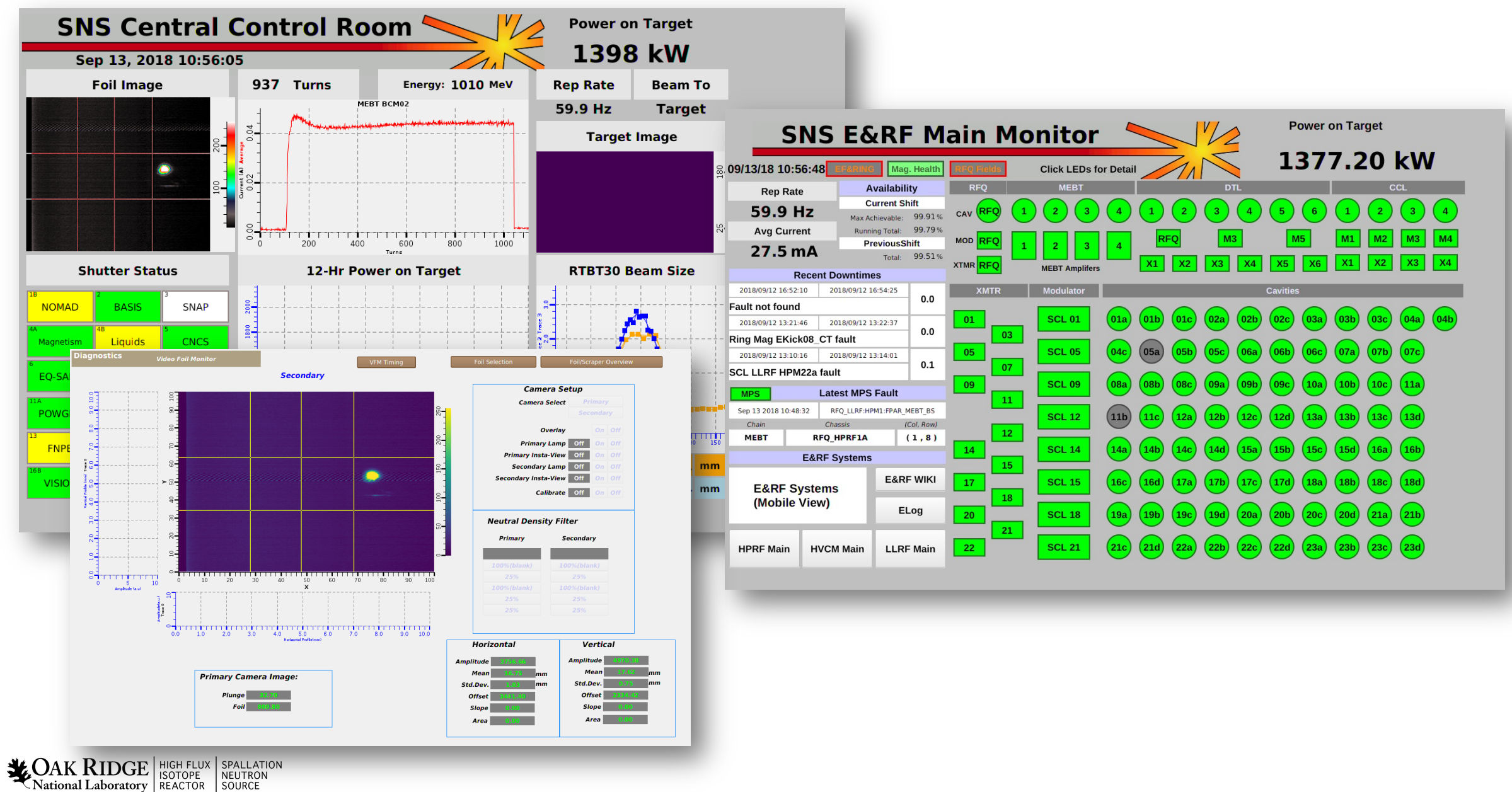

#### More Accelerator Examples

#### Created by Operators:

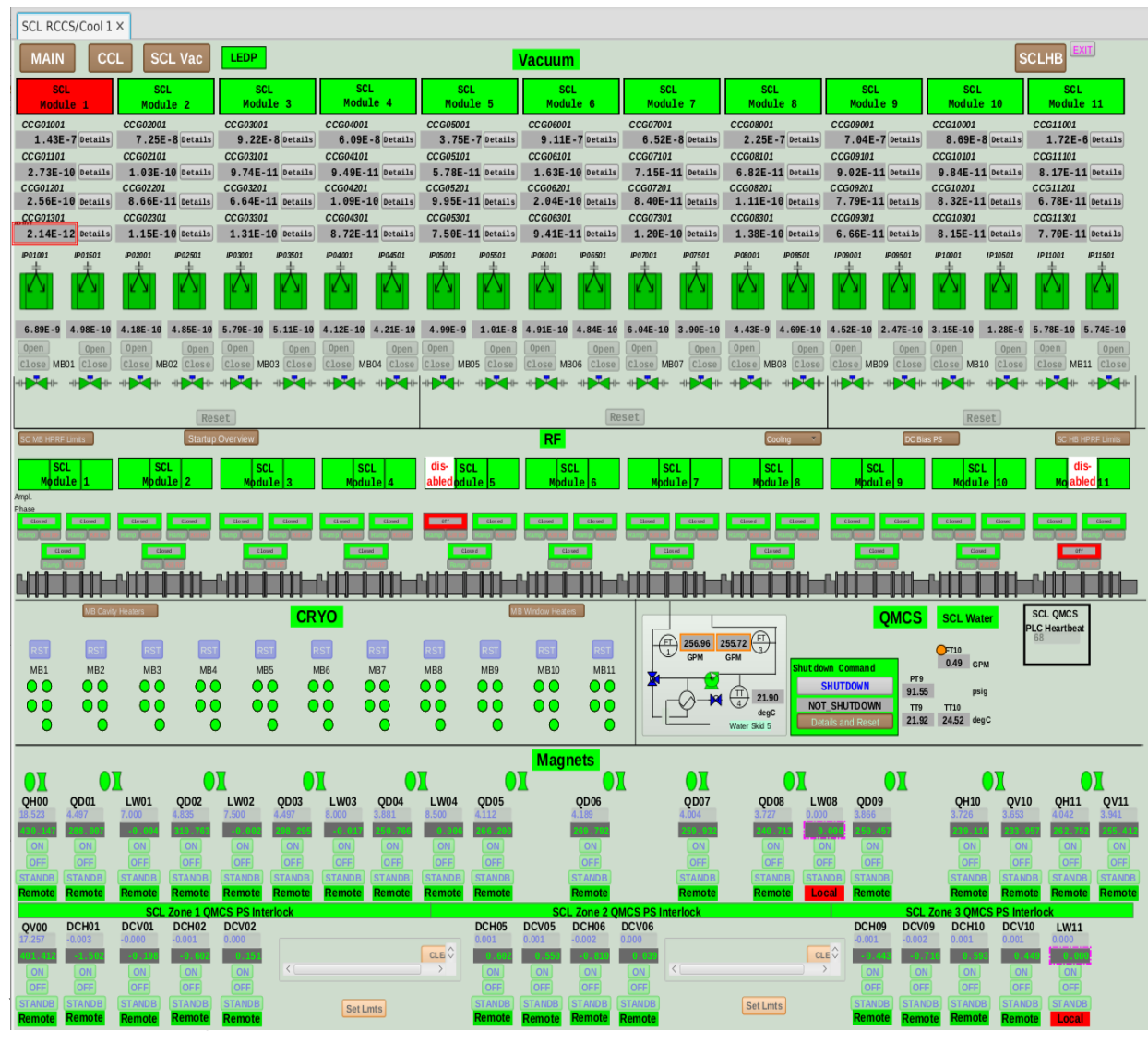

#### Created by Controls Engineer:

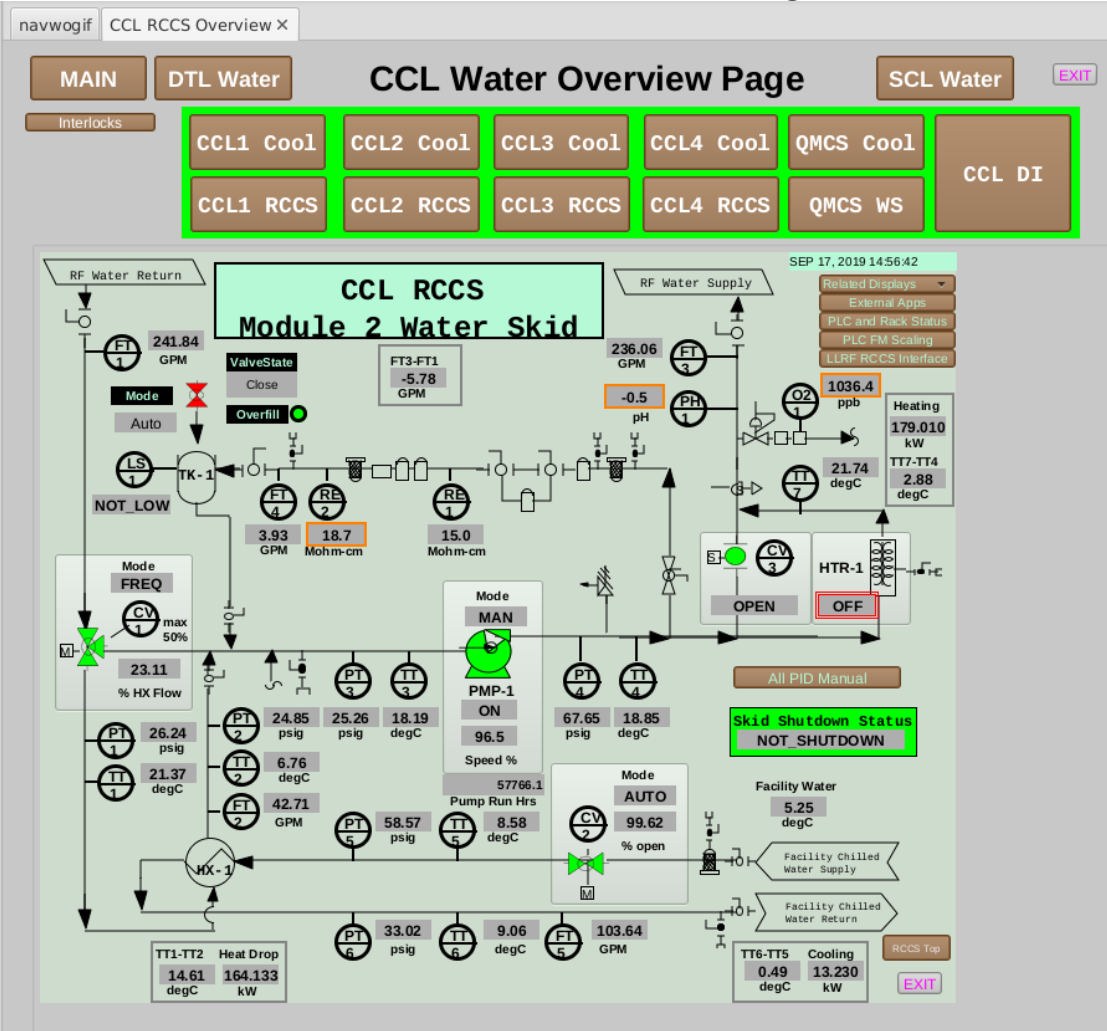

#### Examples: SNS Beam Lines

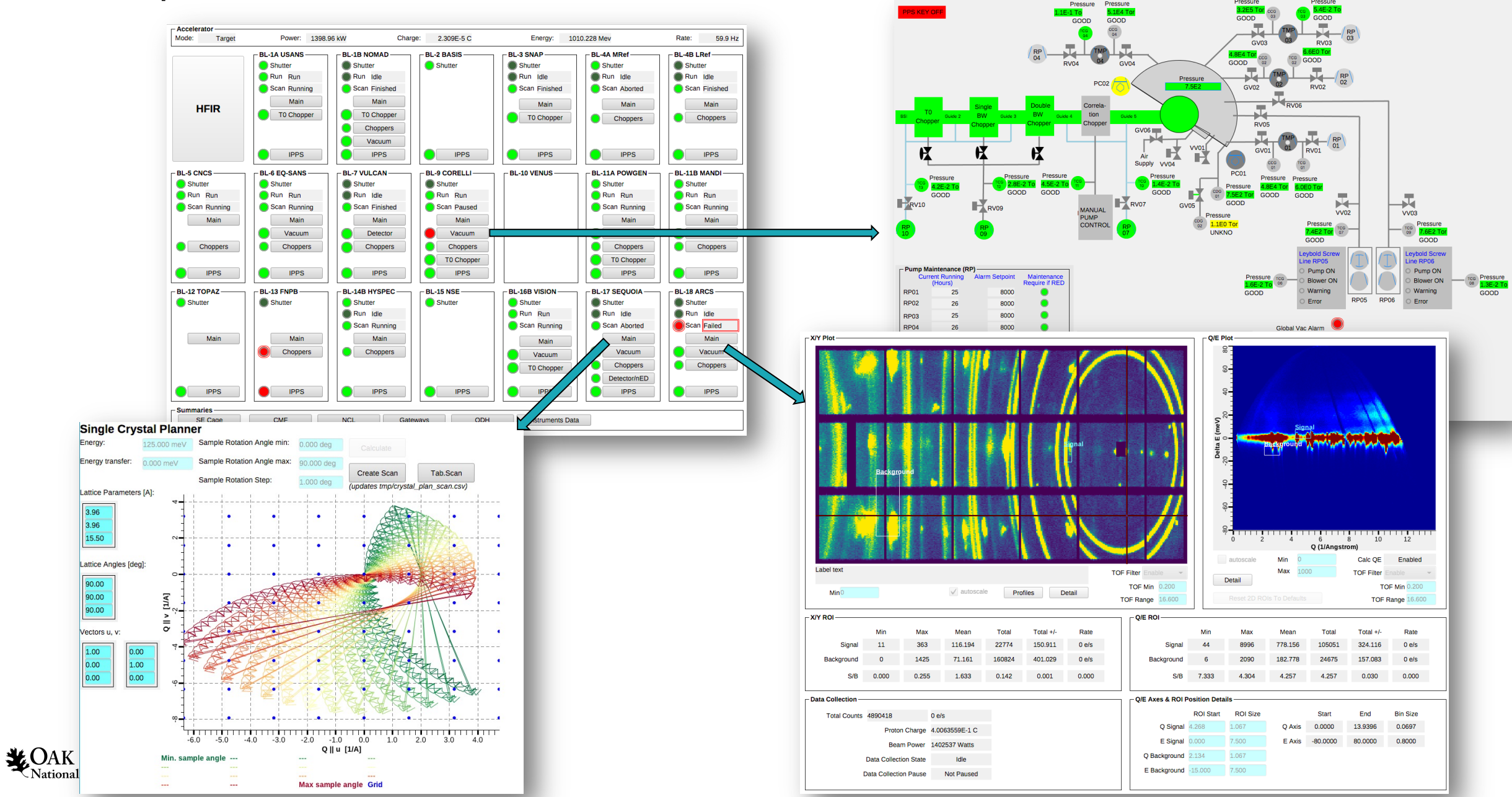

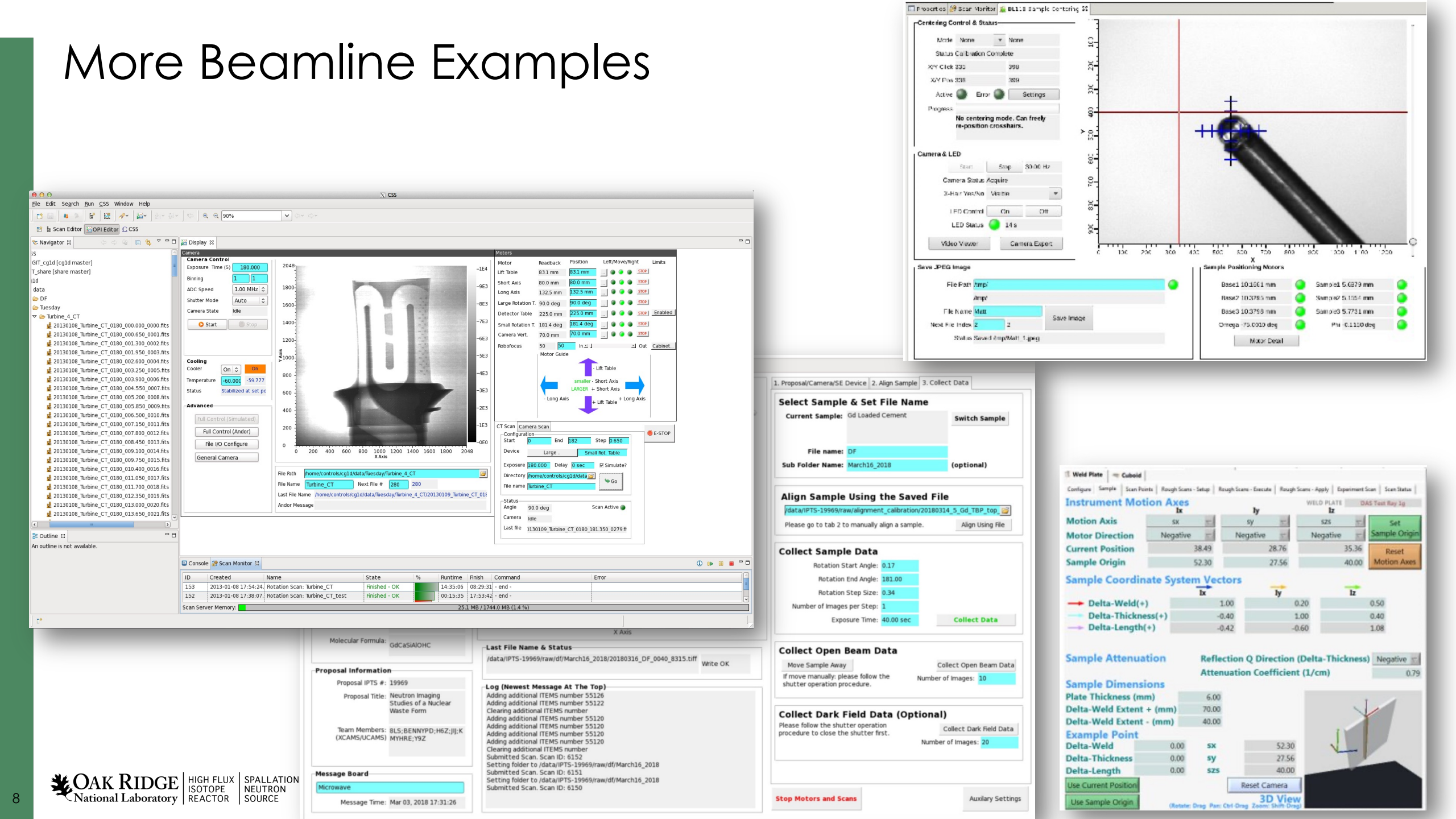

#### Browse the Examples

- Start CSS/Phoebus
- Your setup might have a menu entry
  - File, Top Resources, Examples
- If not, or if you'd like to inspect and edit the examples
  - Applications, Display, Examples, Install Example Displays

Main Application Toolbar Menu Window, Show Toolbar

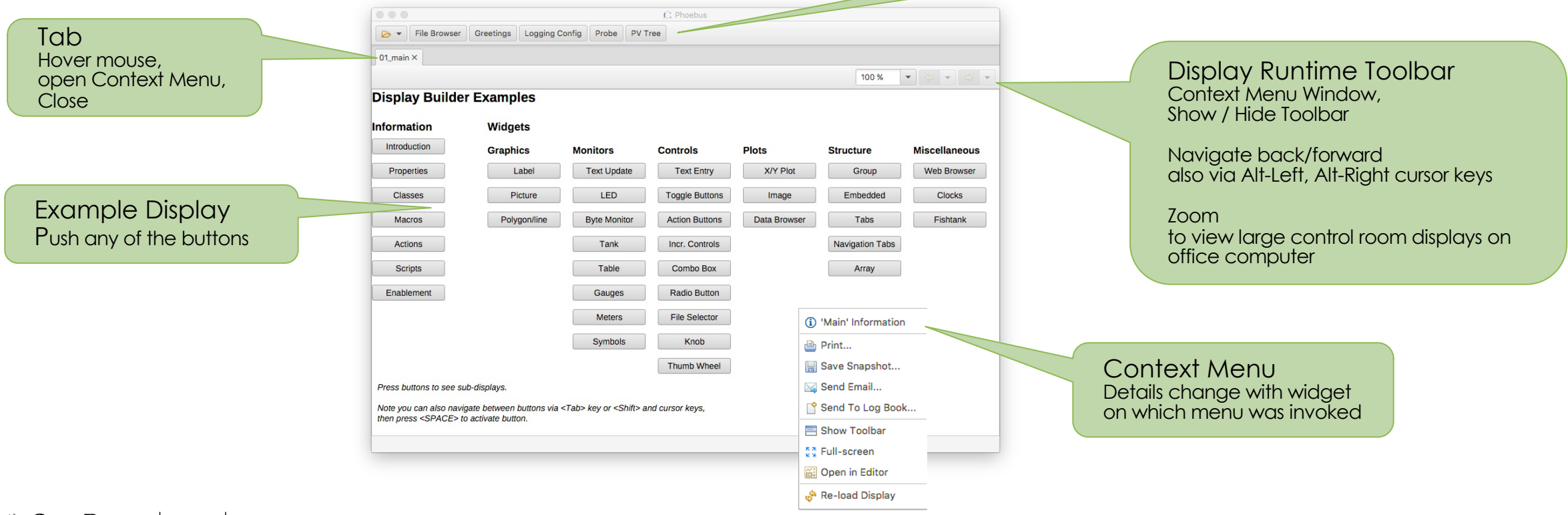

#### Send PV to other Tools

Context menu opens other tool with PV

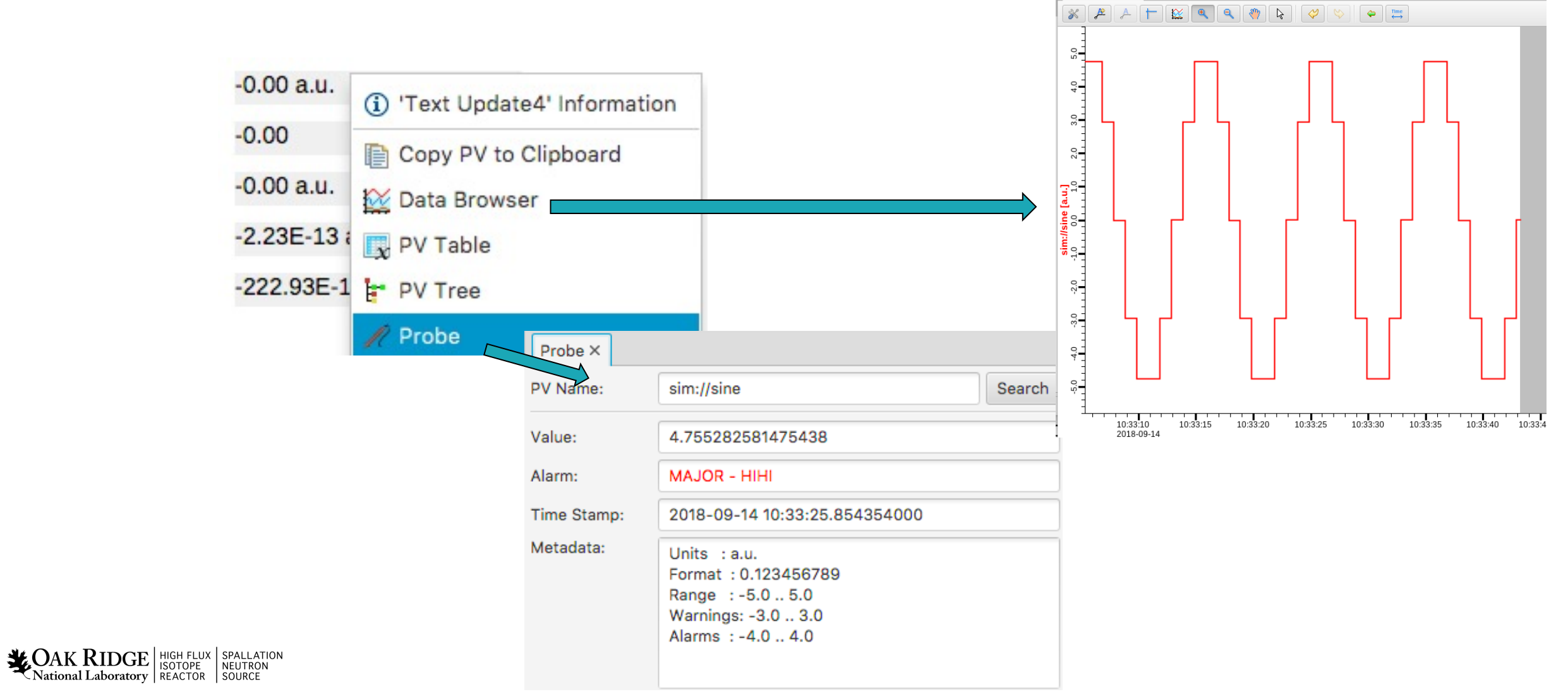

\* Data Browser ×

# Open Existing Display In Editor

• Context menu can open any display in Editor

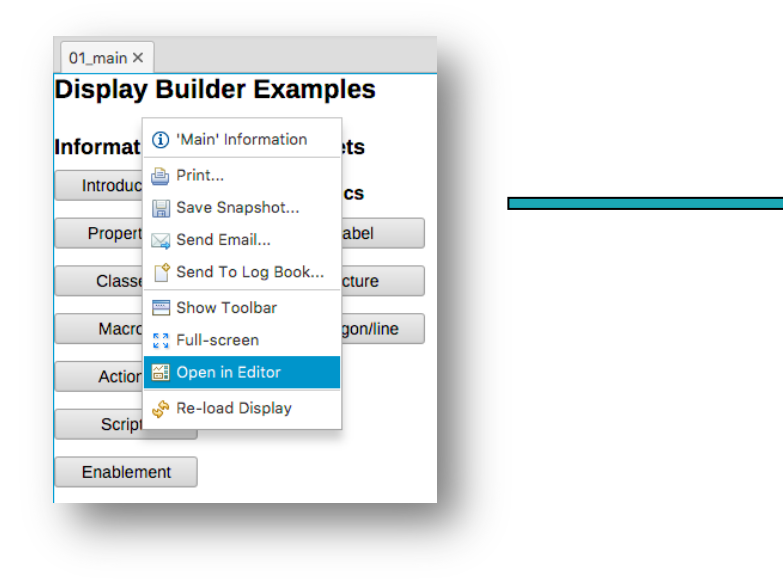

| idgets             |                     | • • • • •    | •    | <i>v</i> v                  | Properties      |               |     |
|--------------------|---------------------|--------------|------|-----------------------------|-----------------|---------------|-----|
| Action Button      | Display Builds      | r Evemplee   |      |                             |                 | Search        |     |
| Action Button_7    | Display Bullue      | er Examples  |      | Search                      | Widget          |               |     |
| CACtion Button_25  | Information         | Midaata      |      | ▼ Graphics                  | Туре            | Action Button |     |
| Action Button_9    | Information         | widgets      |      | Arc                         | Name            | Action Button |     |
| Action Button_10   | C. Britroducting 26 | Graphics     | M    | <ul> <li>Ellipse</li> </ul> | Class           | DEFAULT       |     |
| Action Button_6    | Properties          | Label        |      | A Label                     | Actions         | Introduct     | ion |
| Action Button_26   |                     |              |      | Picture                     | PV Name         |               | -   |
| A Widgets          | Classes             | Picture      |      | - Relygen                   |                 |               |     |
| A Graphics         | Marrie              | Debuserilies |      | Polygon                     | Text            | \$(actions)   |     |
| Action Button_1    | Macros              | Polygon/line |      | S Polyline                  | Position        |               |     |
| Action Button_8    | Actions             |              |      | Rectangle                   | X Position      | 0             |     |
| D Action Button_17 |                     |              |      | ▼ Monitors                  | Y Position      | 80            |     |
| A Monitors         | Scripts             |              |      | Byte Monitor                | Width           | 120           |     |
| Action Button_2    | Enablement          |              | - ru | LED                         | Height          | 26            |     |
| Action Button_3    | Enablement          |              | _    | LED (Multi State)           | Display         |               |     |
| Action Button_20   |                     |              |      | - Progress Bar              | Visible         | $\checkmark$  |     |
| Action Button_34   |                     |              |      | 1 Symbol                    | Font            | Default       | 1   |
| Action Button_35   |                     |              |      |                             | Foreground Cold | Tex           | d   |
| Action Button_27   | V <                 |              | >    | 1 able                      | v               | -             |     |

• Downloads remote files

Actional Laboratory

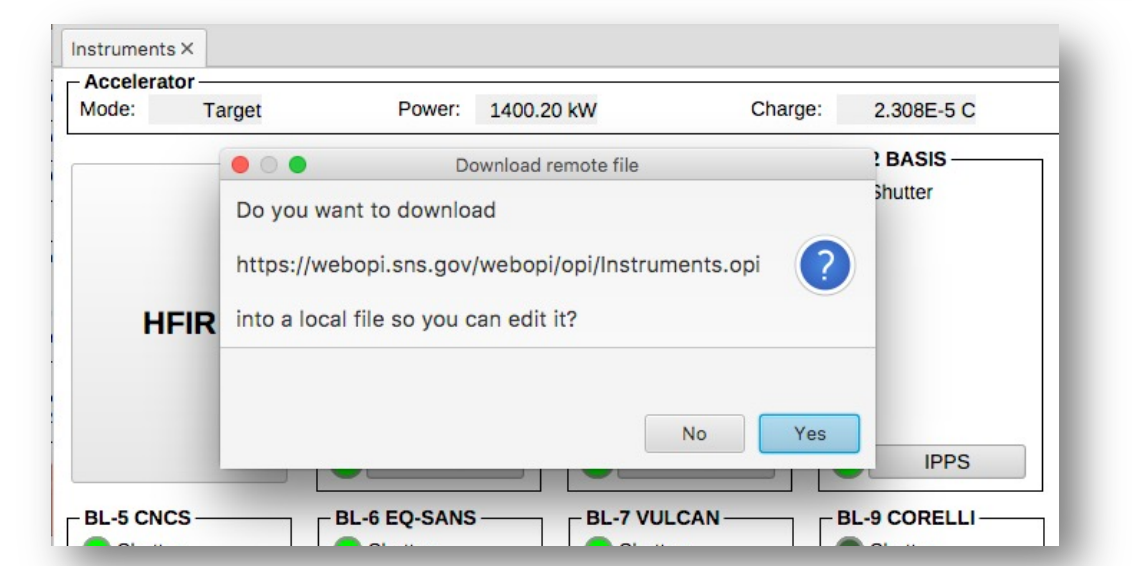

# Create New Display

Menu Applications, Display, New Display

- Enter a name with .bob file extension

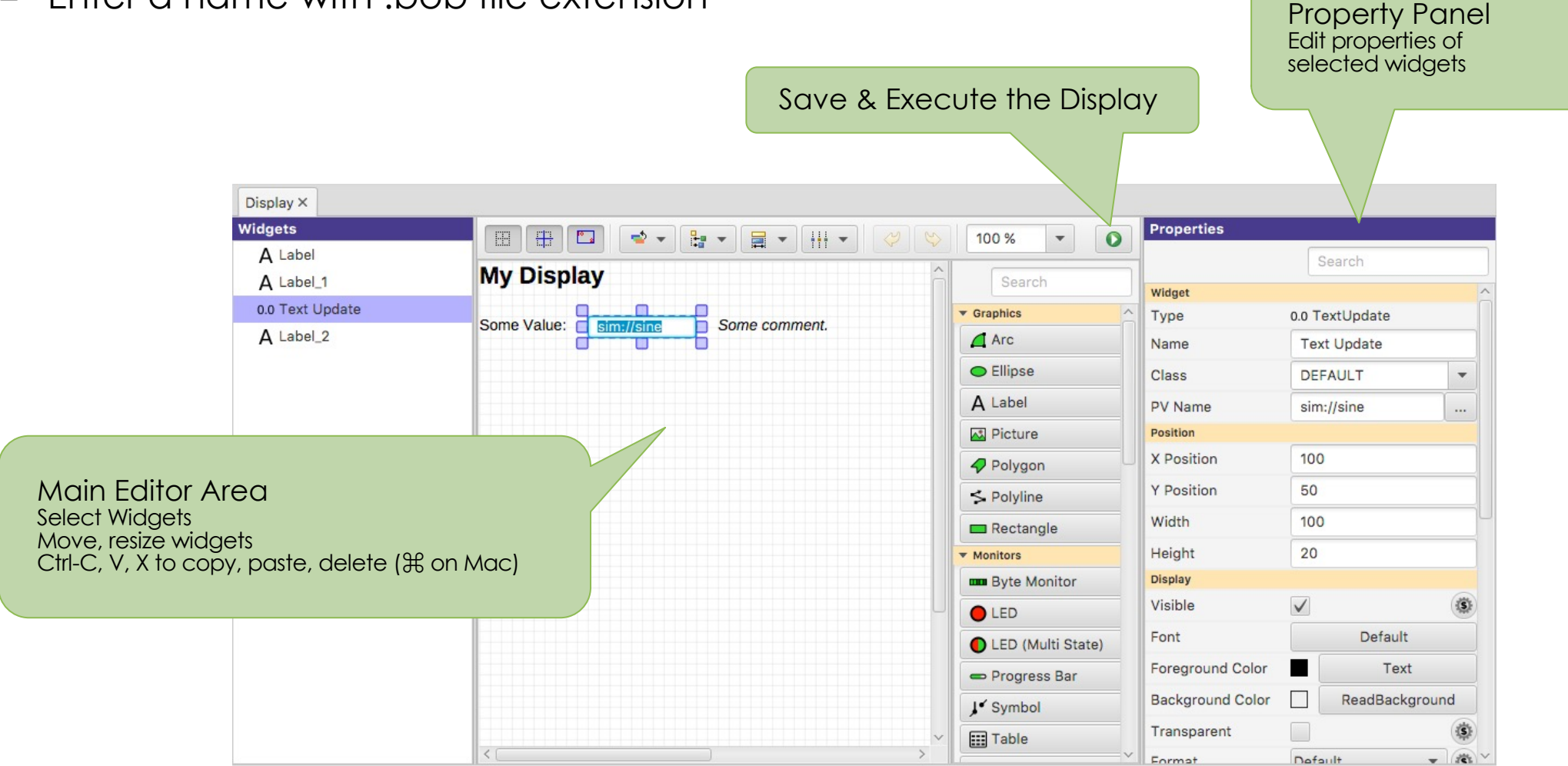

**CAK RIDGE** National Laboratory

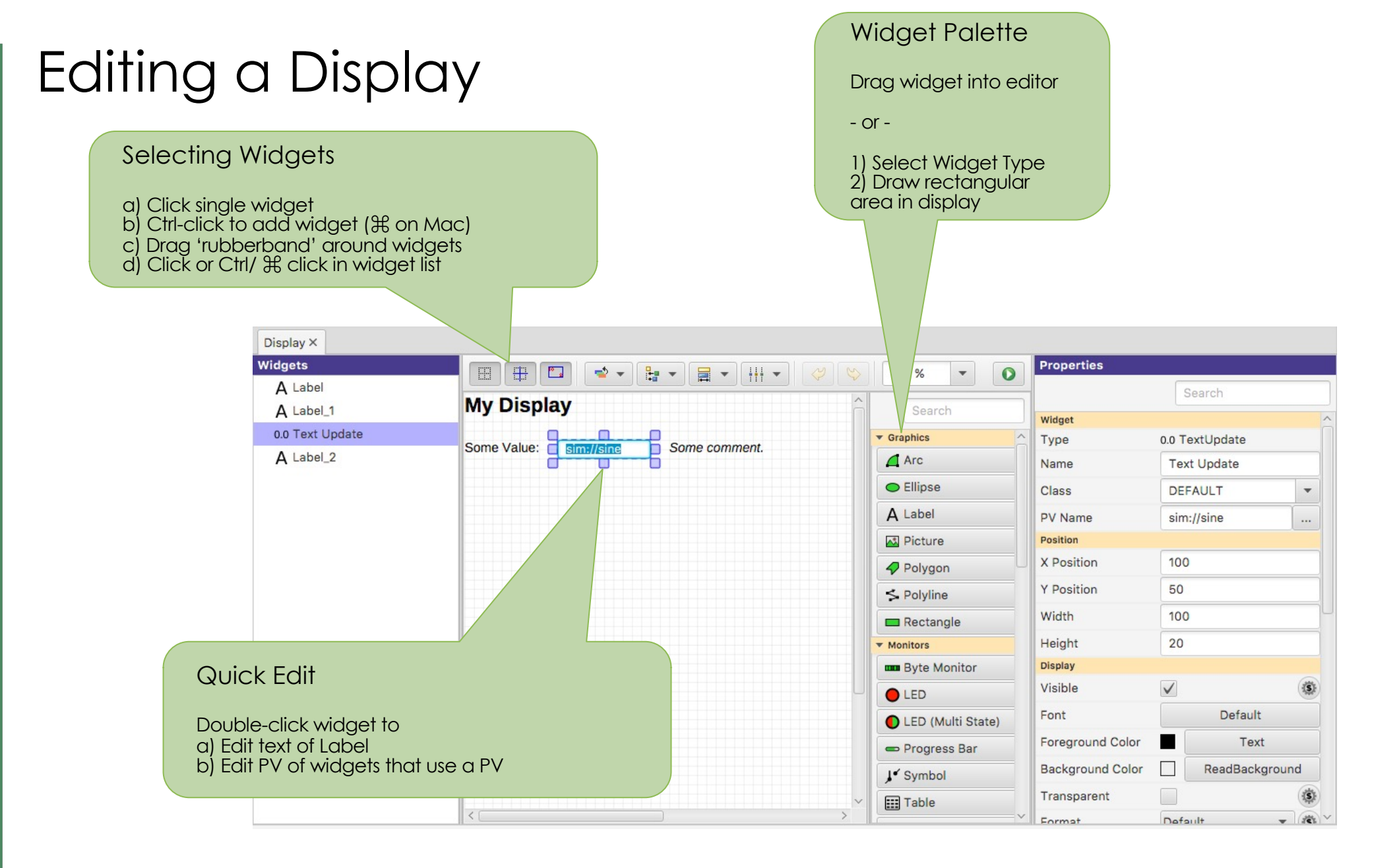

**CAK RIDGE** HIGH FLUX ISPALLATION National Laboratory REACTOR SOURCE

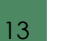

# Suggested Setup for Editing

- Pick a top directory, for example where you installed the example files
- Open Applications, Utility, File Browser
  - Set it to your top directory

14

- On file browser tab, open context menu, "Split Horizontally", then "Lock Pane"

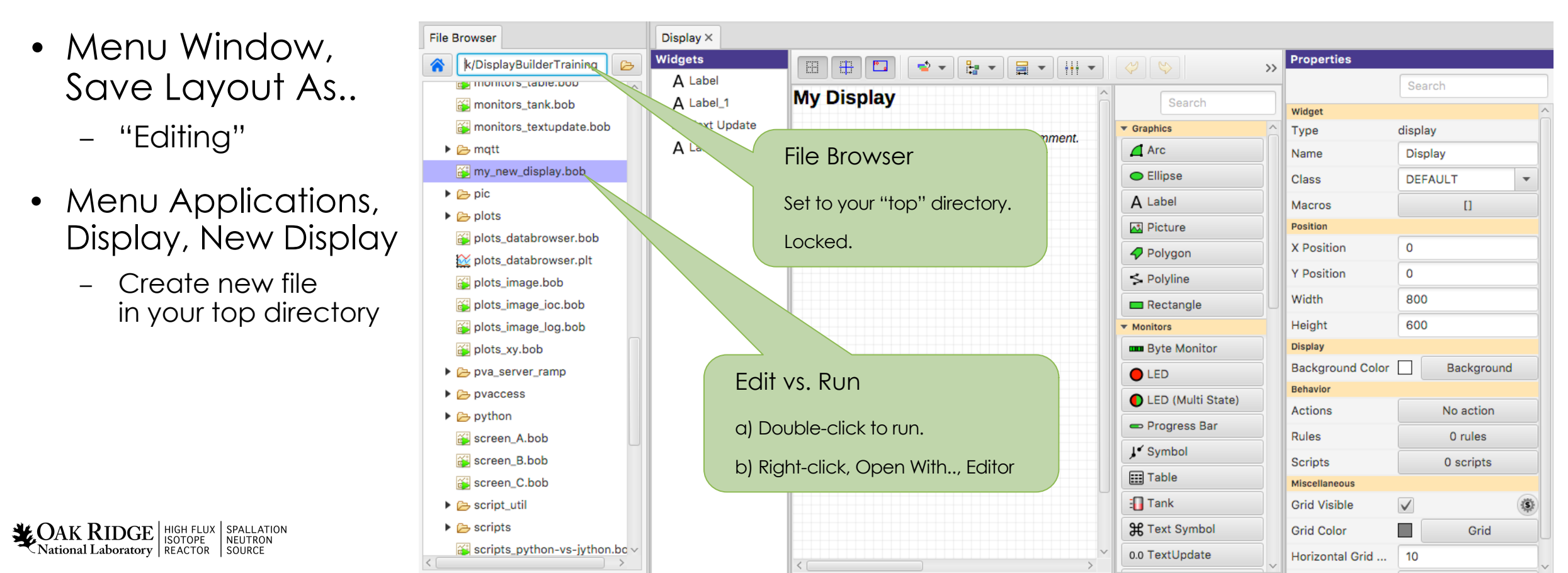

# Keep It Simple

- 1. Add a Widget
- 2. Enter Label's Text or Widget's PV Name
- 3. Done

#### At Runtime, widget will

- Show PV's value, formatted, with units
- Indicate alarm, disconnect
- Show tool-tip with PV name and value
- ✓ Combo options read from Enum PV, slider range from numeric PV
- ✓ Disabled when 'control' widget has no PV write access

Actional Laboratory REACTOR SOURCE

| Basic Number:          | -4.76 a.u.                    |
|------------------------|-------------------------------|
| Disconnecting channel: | <sim: intermittent=""></sim:> |
| Basic Text:            | ΑΑΑΑ                          |
| Dasic Text.            |                               |

# Extend the First Display

- Drag a "Text Update" from the palette
  - Enter PV name "sim://ramp(1, 10, 1)".
     Note PV name auto-completion popup.

sim://ramp(1, 10, Simulated PV sim://ramp(min,max,update\_seconds) sim://ramp(min,max,steps, update\_seconds)

- Add "Boolean Button"
  - PV name "loc://test"
- Add "LED"

Actional Laboratory

- PV name "loc://test".
   Note name in PV History.
- Execute the display
  - Toolbar Button or Context Menu

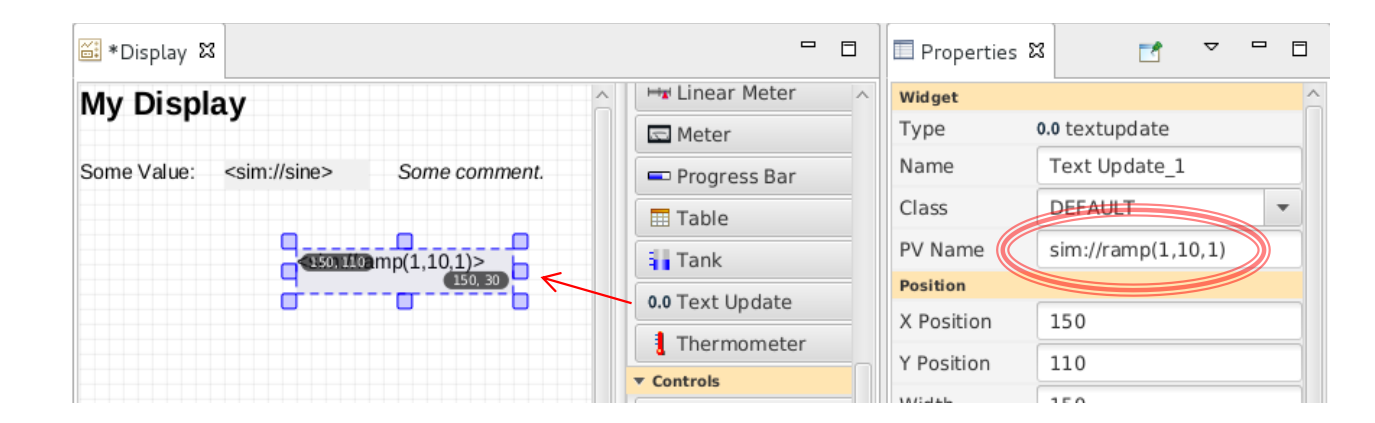

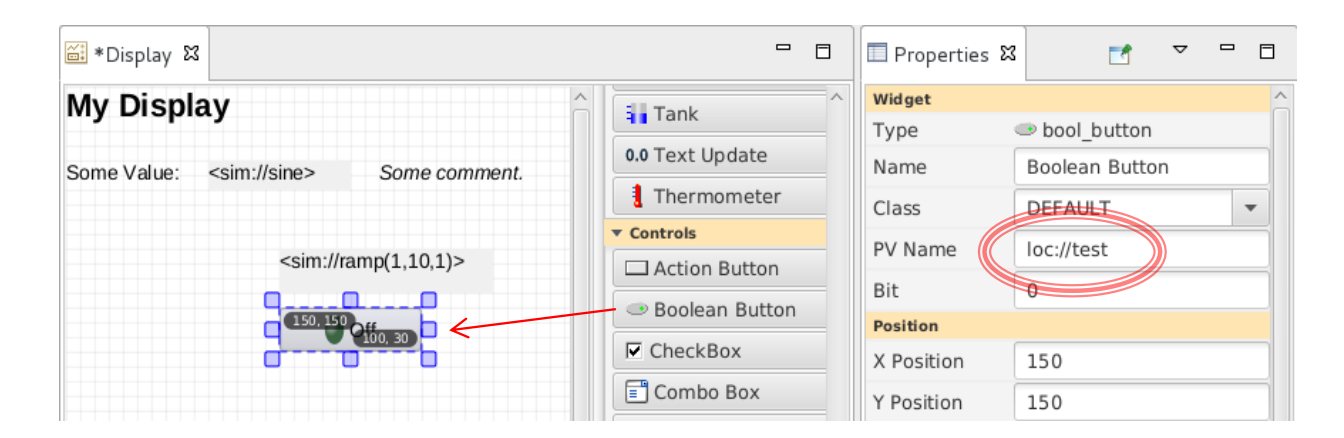

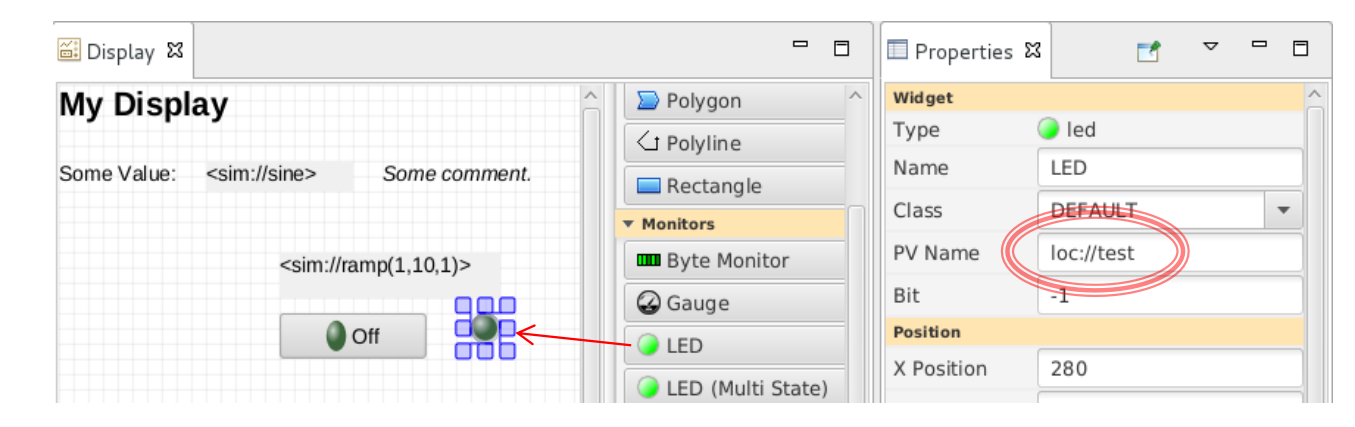

#### **PV** Names

- ca://some\_pv\_name
  - EPICS Channel Access PV
- some\_pv\_name
  - Typically same, since "ca://" is the default
- sim://sine
  - Simulated PV. See auto-completion hints
- loc://x(4)
  - Local PV. See auto-completion hints
- pva://x
  - EPICS pvAccess

# Widget Palette

- Shows all available widgets
  - Enter name for "Search"
  - Hover mouse for description
  - Drag -or- Select & Rubberband
- Categories

DAK RIDGE

- Graphics show static label, picture, ..
- Monitors update based on reading a PV
- Controls read a PV and can write to the PV
- Plots tend to read from one or more (waveform) PVs
- Structures group widgets, embed sub-displays

|                       | Search                      |
|-----------------------|-----------------------------|
| Graphics              |                             |
| Arc                   | <ul> <li>Ellipse</li> </ul> |
| A Label               | Picture                     |
| 🛷 Polygon             | S Polyline                  |
| Rectangle             |                             |
| Monitors              |                             |
| Byte Monitor          | led                         |
| LED (Multi State)     | 🗢 Progress Bar              |
| J <sup>€</sup> Symbol | III Table                   |
| 🚹 Tank                | ₩ Text Symbol               |
| 0.0 TextUpdate        | Thermometer                 |
| Controls              |                             |
| Action Button         | Boolean Button              |
| Check Box             | œ Combo Box                 |
| File Selector         | Radio Button                |
| Scaled Slider         | \$ Scrollbar                |
| I Spinner             | Text Entry                  |
| Plots                 |                             |
| 🔯 Data Browser        | 🔀 Image                     |
| ₩ X/Y Plot            |                             |
| Structure             |                             |
| E Array               | Embedded Display            |
| 💽 Group               | Navigation Tabs             |
| 🗂 Tabs                |                             |

# Create Widgets via Drag/Drop from other Apps

Email with list of PVs?

- Drag that text into Display Editor
- Select widget type

#### Supported:

- Text $\rightarrow$  LabelText $\rightarrow$  PV Widget
- Image File → Picture Widget
- \*.bob File → Embedded Display Widget

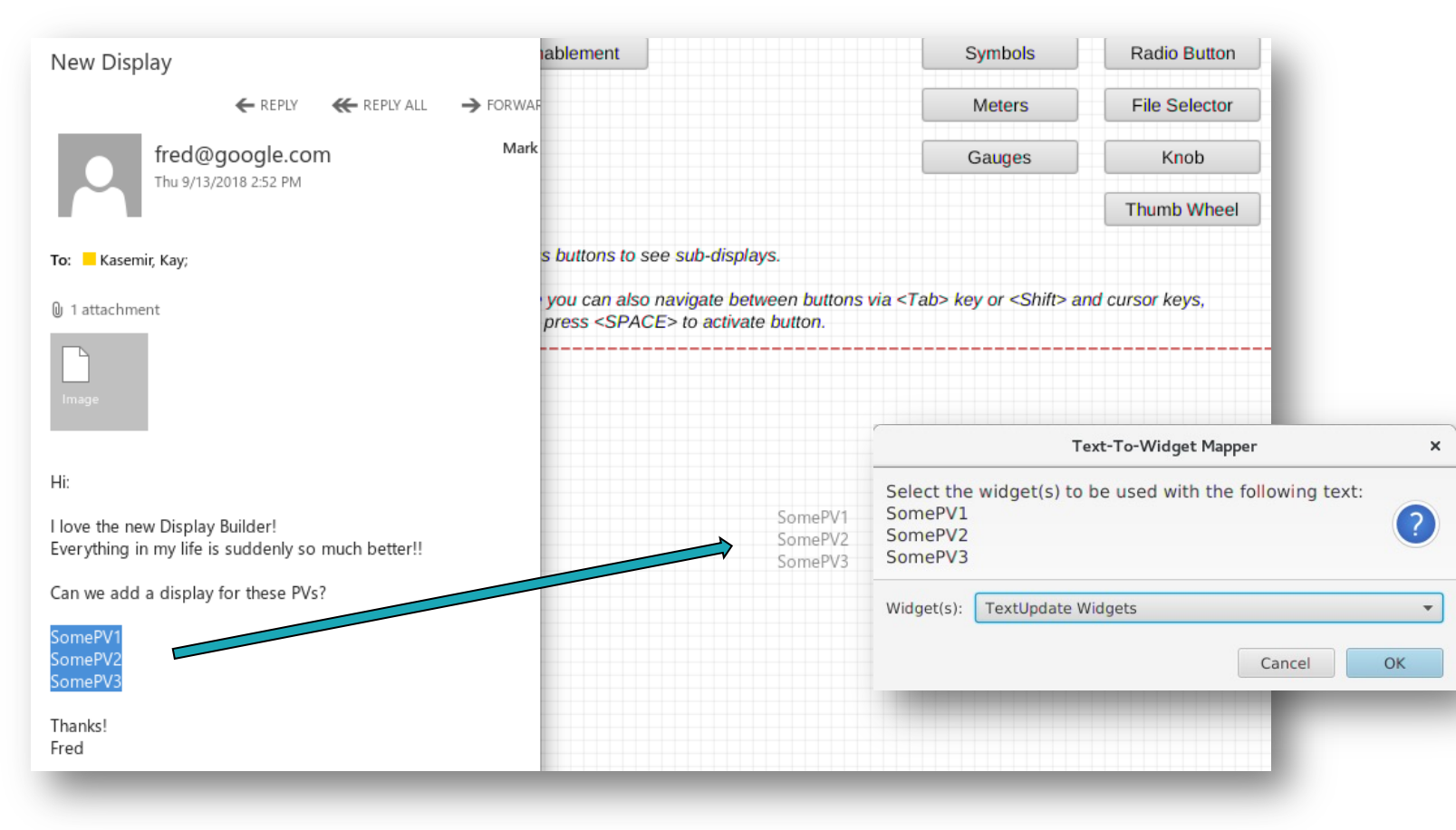

**CAK RIDGE** National Laboratory

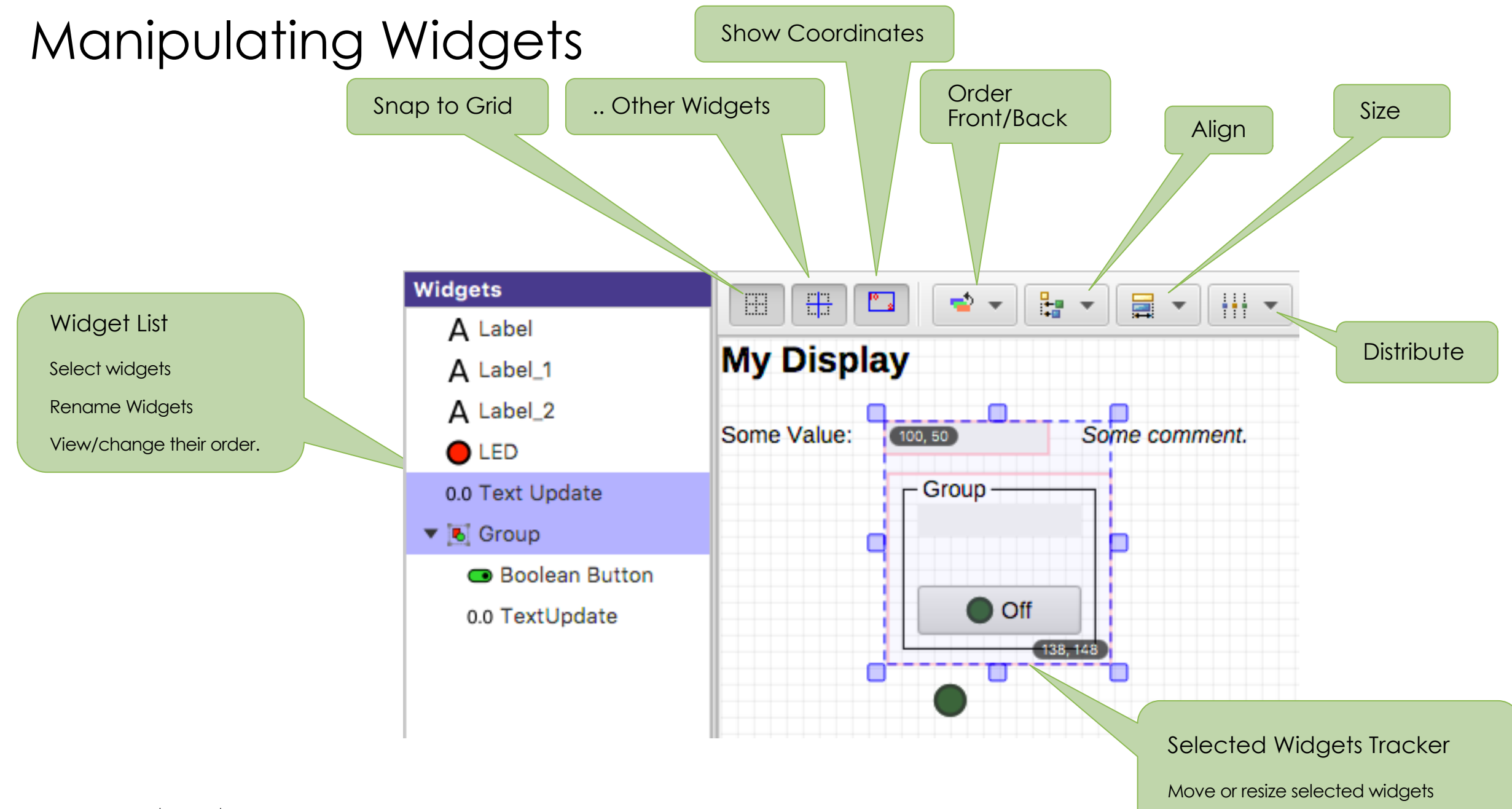

**CAK RIDGE** HIGH FLUX SPALLATION National Laboratory REACTOR SOURCE

# **Display Properties**

Click on display background to select <u>no widget</u> for editing overall display properties

- Name
  - Shown in Tab
- Macros
  - Used by all widgets in this display
- Grid size
  - Can aid with placing widgets

| Properties                |                                                                                                    |
|---------------------------|----------------------------------------------------------------------------------------------------|
|                           | Search                                                                                                    |
| Widget                    |                                                                                                    |
| Туре                      | display                                                                                                    |
| Name                      | Display                                                                                                    |
| Class                     | DEFAULT                                                                                                    |
| Macros                    | []                                                                                                    |
| Position                  |                                                                                                    |
| X Position                | 0                                                                                                    |
| Y Position                | 0                                                                                                    |
| Width                     | 800                                                                                                    |
| Height                    | 600                                                                                                    |
| Display                   |                                                                                                    |
| Background Color          | Background                                                                                                    |
| Behavior                  | . <u></u>                                                                                                    |
| Actions                   | No action                                                                                                    |
| Rules                     | 0 rules                                                                                                    |
| Scripts                   | 0 scripts                                                                                                    |
| Miscellaneous             |                                                                                                    |
| Grid Visible              | <ul> <li>Image: Second second sec</li></ul> |
| Grid Color                | Grid                                                                                                    |
| Horizontal Grid Step Size | 10                                                                                                    |
| Vertical Grid Step Size   | 10                                                                                                    |

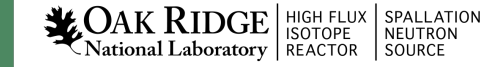

# Widget Properties

Select <u>one (or more) widgets</u> to edit their (common) properties

- Search
  - To find desired property
- PV Name
  - Most important property for most widgets

Details depend on the widget type

| Properties           |                  |            |
|----------------------|------------------|------------|
|                      | Search           |            |
| Widget               |                  |            |
| Туре                 | 0.0 TextUpdate   |            |
| Name                 | Text Update      |            |
| Class                | DEFAULT          | -          |
| PV Name              | sim://sine       |            |
| Position             |                  |            |
| X Position           | 100              |            |
| Y Position           | 50               |            |
| Width                | 100              |            |
| Height               | 20               |            |
| Display              |                  |            |
| Visible              | $\checkmark$     | ٢          |
| Font                 | De               | fault      |
| Foreground Color     |                  | Text       |
| Background Color     | Read             | Background |
| Transparent          |                  | (\$)       |
| Format               | Default          | <b>*</b>   |
| Precision            | -1               |            |
| Show Units           | $\checkmark$     | (\$)       |
| Horizontal Alignment | Left             | -          |
| Vertical Alignment   | Тор              | ▼ (\$)     |
| Wrap Words           | $\checkmark$     | (\$)       |
| Rotation             | 0 degrees        | -          |
| Behavior             |                  |            |
| Actions              | No a             | action     |
| Rules                | 0 r              | ules       |
| Scripts              | 0 sc             | cripts     |
| Tool tip             | \$(pv_name)\$(pv | /_value)   |
| Alarm Border         | $\checkmark$     | (\$)       |
| Interactive          |                  | (\$)       |
| Miscellaneous        |                  |            |
| Border Width         | 0                |            |
| Border Color         |                  | Text       |

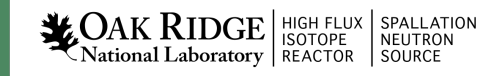

# **Common Widget Properties**

Defaults tend to be reasonable:

- Format with precision set by PV
- Show units provided by PV
- Alarm-sensitive Border
- Fetch Items (Combo, ...) from PV

Instead of changing them, maybe the PV needs to be updated? Still, can be adjusted as needed for the display.

| Properties           |               |                  |        |               |
|----------------------|---------------|------------------|--------|---------------|
|                      |               | Search           |        |               |
| Widget               |               |                  |        |               |
| Туре                 | 0.0 Te        | xtUpdate         |        |               |
| Name                 | Text          | Update           |        |               |
| Class                | DEF           | AULT             |        | •             |
| PV Name              | sim:          | //sine           |        |               |
| Position             |               |                  |        |               |
| X Position           | 100           |                  |        |               |
| Y Position           | 50            |                  |        |               |
| Width                | 100           |                  |        |               |
| Height               | 20            |                  |        |               |
| Display              |               |                  |        |               |
| Visible              | $\checkmark$  |                  |        | (Ş):          |
| Font                 |               | Default          |        |               |
| Foreground Color     |               | Text             |        |               |
| Background Color     |               | ReadBack         | ground |               |
| Transparent          |               |                  |        | (\$)          |
| Format               | Defau         | ılt              | •      | (\$)          |
| Precision            | -1            |                  |        |               |
| Show Units           | $\checkmark$  |                  |        | \$            |
| Horizontal Alignment | Left          |                  | •      | \$            |
| Vertical Alignment   | Тор           |                  | •      | ( <b>\$</b> ) |
| Wrap Words           | $\checkmark$  |                  |        | ( <b>\$</b> ) |
| Rotation             | 0 deg         | rees             | •      | <b>(\$)</b>   |
| Behavior             |               |                  |        |               |
| Actions              |               | No action        | ו      |               |
| Rules                |               | 0 rules          |        |               |
| Scripts              |               | 0 scripts        |        |               |
| Tool tip             | <b>\$(</b> pv | _name)\$(pv_valu | e)     |               |
| Alarm Border         | $\checkmark$  |                  |        | ( <b>Ş</b> )  |
| Interactive          |               |                  |        | ( <b>Ş</b> )  |
| Miscellaneous        |               |                  |        |               |
| Border Width         | 0             |                  |        |               |
| Border Color         |               | Text             |        |               |

#### Predefined "Named" Colors and Fonts

# Use whenever possible!

| Name                 | Text         | Update_4   |       |             |
|----------------------|--------------|------------|-------|-------------|
| Class                | DEFAULT      |            |       | •           |
| PV Name              | sim://sine   |            |       |             |
| Position             |              |            |       |             |
| X Position           | 191          |            |       |             |
| Y Position           | 351          |            |       |             |
| Width                | 170          |            |       |             |
| Height               | 20           |            |       |             |
| Display              |              |            |       |             |
| Visible              | $\checkmark$ |            |       | (Ş)         |
| Font                 |              | Default    |       |             |
| Foreground Color     |              | Text       |       |             |
| Background Color     |              | ReadBackgr | round |             |
| Transparent          |              |            |       | (S)         |
| Format               | Defaul       | t          | •     | <b>(\$)</b> |
| Precision            | -1           |            |       |             |
| Show Units           | $\checkmark$ |            |       | <b>(\$)</b> |
| Horizontal Alignment | Left         |            | •     | \$          |
| Vertical Alignment   | Тор          |            | •     | (\$)        |
| Wrap Words           | $\checkmark$ |            |       | (\$)        |
| Rotation             | 0 dear       | PPS        | -     | 135         |

24

|                                                                                                    |            |                                                                        |                                                                                             |             | 1 mm |
|----------------------------------------------------------------------------------------------------|------------|------------------------------------------------------------------------|---------------------------------------------------------------------------------------------|-------------|------|
|                                                                                                    | Position   |                                                                        |                                                                                             |             |      |
|                                                                                                    | X Position | n                                                                      | 191                                                                                         |             |      |
| r                                                                                                    | Y Position | n                                                                      | 91                                                                                          |             |      |
|                                                                                                    | Width      |                                                                        | 170                                                                                         |             |      |
|                                                                                                    | Height     |                                                                        | 20                                                                                          |             |      |
|                                                                                                    | Display    |                                                                        |                                                                                             |             |      |
|                                                                                                    | Visible    |                                                                        | $\checkmark$                                                                                |             | (S): |
|                                                                                                    | Font       |                                                                        |                                                                                             | Default     | T    |
|                                                                                                    | Foregrou   | nd Color                                                               |                                                                                             | Text        |      |
|                                                                                                    | Toregrou   |                                                                        |                                                                                             | TOAL        |      |
| Predefined F                                                                                                    | onts       | 1.16                                                                   | Fon                                                                                         | ts Families |      |
| Predefined F                                                                                                    | onts       |                                                                        | Fon                                                                                         | ts Families |      |
| Comment                                                                                                    |            | Libera                                                                 | ation Sans                                                                                  |             | ľ    |
|                                                                                                    |            |                                                                        |                                                                                             |             |      |
| Default                                                                                                    |            | Libera                                                                 | ation Serif                                                                                 |             |      |
| Default<br>Default Bold                                                                                              |            | Libera<br>Libian                                                       | tion Serif                                                                                  |             |      |
| Default<br>Default Bold<br>Fine Print                                                                                |            | Libera<br>Libian<br>LiHei                                              | ation Serif<br>SC<br>Pro                                                                    |             |      |
| Default<br>Default Bold<br>Fine Print<br>Header 1                                                                    |            | Libera<br>Libian<br>LiHei<br>LiSon                                     | ation Serif<br>SC<br>Pro<br>g Pro                                                           |             |      |
| Default<br>Default Bold<br>Fine Print<br>Header 1<br>Header 2                                                        |            | Libera<br>Libian<br>LiHei<br>LiSon<br>Lucida                           | ation Serif<br>SC<br>Pro<br>g Pro<br>a Bright                                               |             |      |
| Default<br>Default Bold<br>Fine Print<br>Header 1<br>Header 2<br>Header 3                                            |            | Libera<br>Libian<br>LiHei<br>LiSon<br>Lucida                           | ation Serif<br>SC<br>Pro<br>g Pro<br>a Bright<br>a Grande                                   |             | (    |
| Default<br>Default Bold<br>Fine Print<br>Header 1<br>Header 2<br>Header 3<br>Dddball                                 |            | Libera<br>Libian<br>LiHei<br>LiSon<br>Lucida<br>Lucida                 | ation Serif<br>SC<br>Pro<br>g Pro<br>a Bright<br>a Grande<br>a Sans                         |             | (    |
| Default<br>Default Bold<br>Fine Print<br>Header 1<br>Header 2<br>Header 3<br>Dddball                                 |            | Libera<br>Libian<br>LiHei<br>LiSon<br>Lucida<br>Lucida<br>Lucida       | ation Serif<br>SC<br>Pro<br>g Pro<br>a Bright<br>a Grande<br>a Sans<br>a Sans Typew         | riter       | (    |
| Default<br>Default Bold<br>Fine Print<br>Header 1<br>Header 2<br>Header 3<br>Dddball<br>yle: Regular                 |            | Libera<br>Libian<br>LiHei<br>LiSon<br>Lucid<br>Lucid<br>Lucid<br>Size: | ation Serif<br>SC<br>Pro<br>g Pro<br>a Bright<br>a Grande<br>a Sans<br>a Sans Typew<br>14.0 | riter       |      |
| Default<br>Default Bold<br>Fine Print<br>Header 1<br>Header 2<br>Header 3<br>Oddball<br>tyle: Regular                | •<br>Pre   | Libera<br>Libian<br>LiHei<br>LiSon<br>Lucid<br>Lucid<br>Lucid<br>Size: | ation Serif<br>SC<br>Pro<br>g Pro<br>a Bright<br>a Grande<br>a Sans<br>a Sans Typew<br>14.0 | riter       |      |
| Default<br>Default Bold<br>Fine Print<br>Header 1<br>Header 2<br>Header 3<br>Oddball<br>tyle: Regular                | •<br>Pre   | Libera<br>Libian<br>LiHei<br>LiSon<br>Lucid<br>Lucid<br>Lucid<br>Size: | ation Serif<br>SC<br>Pro<br>g Pro<br>a Bright<br>a Grande<br>a Sans<br>a Sans Typew<br>14.0 | riter       | ,,,  |
| Default<br>Default Bold<br>Fine Print<br>Header 1<br>Header 2<br>Header 3<br>Oddball<br>yle: Regular<br>Example Text | Pre        | Libera<br>Libian<br>LiHei<br>LiSon<br>Lucid<br>Lucid<br>Lucid<br>Size: | ation Serif<br>SC<br>Pro<br>g Pro<br>a Bright<br>a Grande<br>a Sans<br>a Sans Typew<br>14.0 | riter       |      |

#### Foreground Color – Select a predefined color and/or customize it.

| Predefined Colors  |   |
|--------------------|---|
| DISCONNECTED       | ^ |
| Grid               |   |
| Header_Background  |   |
| Header_ForeGround  | _ |
| INVALID            |   |
| MAJOR              |   |
| MINOR              |   |
| Off                |   |
| OK                 |   |
| On                 |   |
| Read_Background    |   |
| STOP               |   |
| Text               | U |
| Milita Declimanced | ~ |
| Search             |   |
|                    |   |

| Cust         | om Color |     |    |
|--------------|----------|-----|----|
| Color: Black | *        |     |    |
| Red:         |          | 0   | *  |
| Green: 🔘     | (        | 0   | *  |
| Blue:        | (        | 0   | *  |
| Alpha:       |          | 255 | *  |
|              |          |     | )  |
| original     | defa     | ult |    |
| Default      | Cancel   |     | OK |

# Configuring Named Colors, Fonts

\_\_\_\_\_ # Package org.csstudio.display.builder.model

\_\_\_\_\_

# Widget classes

#

| # One or more *.bcf files, separated by ;                   | 🛑 😑 🕒 📄 color.def 🗸                                            | ● ● ● ● ● ● ● ● ● ● ● ● ● ● ● ● ● ● ●                                                                                             |
|-------------------------------------------------------------|----------------------------------------------------------------|----------------------------------------------------------------------------------------------------|
| # Defaults to built-in copy of examples/classes.bc          | # Named colors                                                 | // Named font definitions                                                                                                    |
| class_files=examples:classes.bcf                            | # Format:                                                      | //                                                                                                    |
|                                                             | <pre># NameOfColor = red, green, blue [, alpha ]  </pre>       | // A later entry in the file can override                                                                                         |
| # Named colors                                              | PreviouslyDefinedNameOfColor                                   | // an earlier entry in the file.                                                                                                  |
| # One or more + def files congrated by !!!                  | # with values in 0255 range.                                   | //                                                                                                    |
| # one of more *.def files, separated by ;                   | # # Whenever possible, use named colors in displays            | // In a production setup, this file with a more specific file.                                                                    |
| # Defaults to built-in copy of examples/color.def           | <pre># instead of arbitrary red/green/blue values.</pre>       | <pre>// and the specific entries would then override generic entries</pre>                                                        |
| color_files=examples:color.def                              | # Dradafinad calars                                            | // of the same name.                                                                                                    |
|                                                             | # May be overridden in here                                    | // Format:                                                                                                    |
| # Named fonts                                               |                                                                |                                                                                                    |
| # Named Torres                                              | # Alarm related                                                | <pre>// NamedFont['(' OS ')'] = Family '-' Style '-' Size   '@'PreviouslyDefinedNamedFont</pre>                                   |
| # One or more *.det files, separated by ;                   | UK = 0, 255, 0<br>MTNOR = 255, 128, 0                          | <pre>/// /// Eamily: Font family name "liberation Sans". "liberation Mono". "liberation Serif"</pre>                              |
| <pre># Defaults to built-in copy of examples/font.def</pre> | MAJOR = 255, 0, 0                                              | <pre>// Style: "regular", "bold", "italic", "bold italic"</pre>                                                                   |
| <pre>font_files=examples:font.def</pre>                     | INVALID = 255, 0, 255                                          | // Size: Font height in pixels                                                                                                    |
|                                                             | DISCONNECTED = 200, 0, 200, 200                                | // OS: "windows", "linux", " <u>macgax</u> "                                                                                      |
|                                                             | # Default color for text                                       | // Leading/trailing spaces around each element are OK, but if the font family                                                     |
|                                                             | Text=0,0,0                                                     | // is "Liberation Sans", it has to be typed with just that one space between                                                      |
|                                                             | # Default color for 'active' text that's being edited          | // "Liberation" and "Sans"                                                                                                    |
|                                                             | ActiveText=255, 255, 0                                         | <pre>// Examples of named fonts</pre>                                                                                             |
|                                                             |                                                                |                                                                                                    |
|                                                             | # Display background<br>Background = 255, 255, 255             | // Default = Liberation Sans - regular - 14                                                                                       |
|                                                             | Background - 255, 255, 255                                     | // Header 1 = @Default Bold                                                                                                    |
| Idaally cat at ctart                                        | # for widgets that read/write a value                          |                                                                                                    |
|                                                             | Read_Background = 240, 240, 240                                | <pre>// Speaking of "Liberation Sans":<br/>// The disculate the "Liberation" fonts</pre>                                          |
|                                                             | write_background = 128, 255, 255                               | // from https://fedorahosted.org/liberation_fonts.                                                                                |
| ofproject                                                   | # for buttons                                                  | <pre>// Their use is encouraged because the resulting displays</pre>                                                              |
|                                                             | Button_Background = 210, 210, 210                              | <pre>// will always render correctly.</pre>                                                                                       |
|                                                             | # Examples for additional colors                               | <pre>// when using other ronts, for example "Arial" on windows,<br/>// the font might not be available to a display builder</pre> |
|                                                             |                                                                | <pre>// runtime that is executing on Mac OS or Linux.</pre>                                                                       |
|                                                             | <pre># Also show ideas for site-specific guidelines that</pre> |                                                                                                    |
|                                                             | # are required to make sense of the color names.               | <pre>// Predefined fonts that this file could re-define Default = Liberation Sans - regular - 14</pre>                            |
|                                                             | # Styling                                                      | Default Bold = Liberation Sans - bold - 14                                                                                        |
|                                                             | Header_Background=77,77,77                                     | Header 1 = Liberation Sans - bold - 22                                                                                            |

Header 2

Header 3

Comment

= Liberation Sans - bold - 18 = Liberation Sans - bold - 16

= Liberation Sans - italic - 14

**CAK RIDGE** HIGH FLUX ISPALLATION National Laboratory REACTOR SOURCE

# Use alarm colors only when you mean to indicate an

Header\_ForeGround=255,255,255

# Widget Notes

- Text Entry, Text Update:
  - Set Format = String for "long string" waveforms. Default will show array.

#### • LED, Boolean Button, Checkbox

- Boolean PV
- Numeric PV 0 or not 0 (when "Bit" set to default of -1)
- Bit in a numeric PV (when "Bit" set to 0, 1, 2, ...)
- Multi-State LED
  - Enumerated or numeric PVs
  - Defaults to using state values 0, 1, 2, 3, ..

# Widget Notes

- Combo Box, Radio Button:
  - Best for enumerated PV: Enter PV name, done
  - Alternatively, un-check "Items from PV" and enter items

| Items         | 3 | • |
|---------------|---|---|
| ltem          | Α |   |
| ltem          | В |   |
| ltem          | q |   |
| Items from PV |   | ۲ |

# Action Button

- 1. Add ActionButton
- 2. Configure "Actions" property, add "Open Display"

|                                | C: Actions                         |           |                                |                   | C: Actions              |                             |           |
|--------------------------------|------------------------------------|-----------|--------------------------------|-------------------|-------------------------|-----------------------------|-----------|
| Configure actions which open d | displays, write PVs etc.           |           | Configure actions which open d | isplays, write PV | /s etc.                 |                             |           |
| Actions:                       | Action Detail:                     |           | Actions:                       |                   | Action Detail:          |                             |           |
|                                | 🕂 Add 🔻                            |           | 🚰 Open Other                   | 🗣 Add 🔻           | Description: Open Oth   | er                          |           |
|                                | 🚰 Open Display 🗾                   |           |                                | 🔀 Remove          | Display Path: other.bob | )                           |           |
|                                | & Write PV                         |           |                                | <u></u> ↓ lin     | Replace New Tab         | New Window 🔵 Standalone Win | Idow      |
|                                | Execute Script     Execute Command |           |                                |                   | Pane:                   |                             |           |
|                                | Open File                          |           |                                | U Down            |                         |                             |           |
| r                              | Open Webpage                       |           |                                |                   | <enter name=""></enter> | <enter value=""></enter>    | Add       |
| Foreste ell'estime es est      |                                    |           |                                |                   |                         |                             | 💥 Remove  |
| Execute all actions as one     |                                    |           | Execute all actions as one     |                   |                         |                             |           |
|                                |                                    | Cancel OK |                                |                   |                         |                             | Cancel OK |

3. Run: Clicking button opens the "other" display.

In principle, any widget can have 'Actions'. They appear in the widget's runtime context menu. But it's not obvious to end users that for example a Label will have actions.

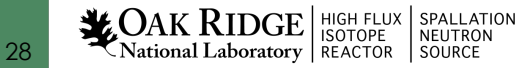

# Screen Navigation

- Replace
  - Suggested default.
  - Allows back/forward navigation as in web browser

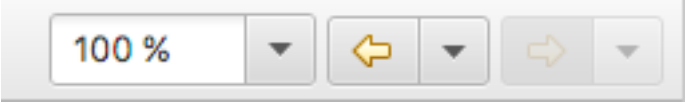

- Minimizes number of open screens
- New Tab
  - Opens in new tab
  - Allows specific Pane name
- New Window
  - Opens in new window

| Actions: |        | Action Detail:          |                          |          |
|----------|--------|-------------------------|--------------------------|----------|
|          |        | Description: Open Other |                          |          |
|          |        | Display Path: other.bob |                          |          |
|          | 🔂 Up   | Replace      New Tab    | New Window               |          |
|          | 🕂 Down | Pane:                   |                          |          |
|          |        | Macro Name              | Value                    | 🕂 Add    |
|          |        | <enter name=""></enter> | <enter value=""></enter> | 🗙 Remove |
|          |        |                         |                          |          |

- With "Replace", can still use
  - Context menu (i) 'Action Button2' Information Text Update Text Update (New Tab) Text Update (New Window)
  - Control (X on Mac) for tab
  - Shift-Control for window

# Screen Navigation: Tabs

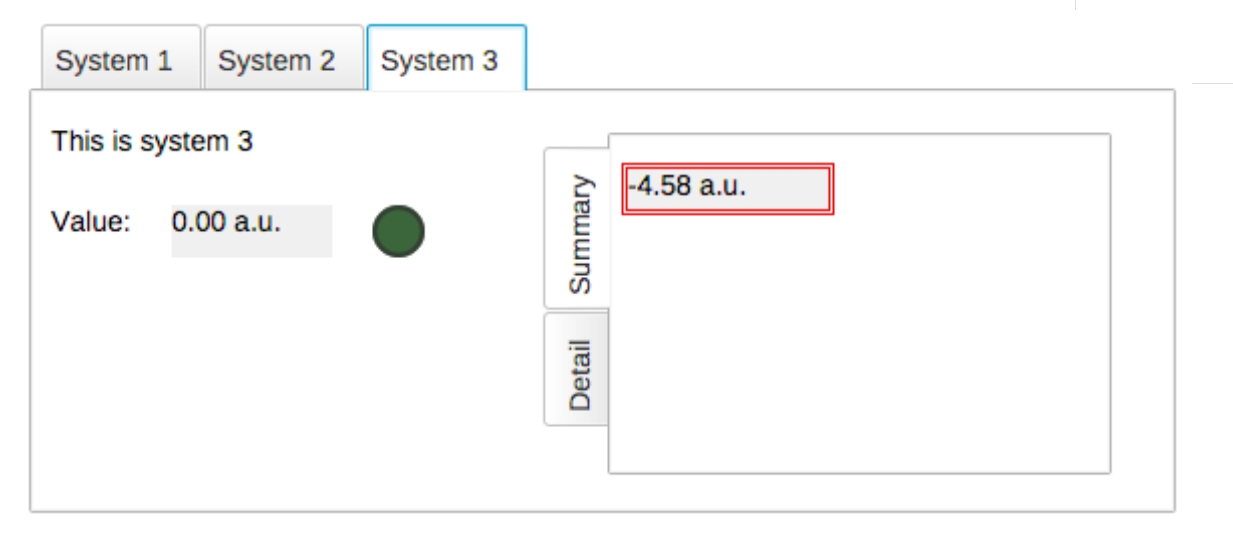

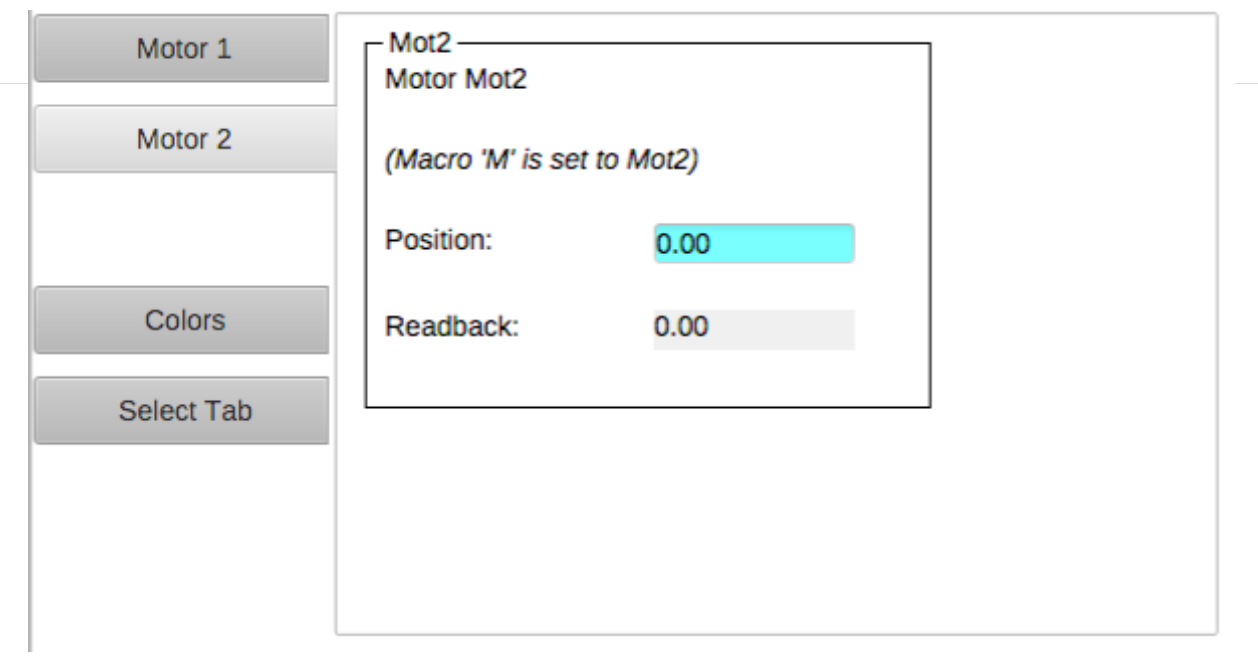

#### Tabs

Each tab is in-memory, same \*.bob

- Appears immediately when selected
- Uses CPU and memory when hidden

#### Navigation Tabs

Tab is loaded from separate \*.bob when selected

- May need a little time to load
- No CPU and memory when hidden

#### Macros

- Macros are passed into displays from
  - 1. Enclosing Group or Tab Widget
  - 2. Display
  - 3. Embedded widget container or Action that loaded the display
  - 4. Phoebus preferences
- To use: \$(NameOfMacro)
- Examples:

PV Name: \$(PV) PV Name: Motor\$(N) Width: \$(WID) Visible: \$(SHOW) with PV=TheFullPVName with N=1, 2, 3, ... with WID=200 with SHOW=true

.. or \${NameOfMacro}. EPICS \*.db files use \$(xx), SNL and shell use \${xx}, so we support both conventions.

# Macro Example

- 1. Create display "sub.bob"
  - Label with text "Motor \$(N)"
  - TextUpdate with PV "loc://pos\$(N)(10)"
  - ActionButton with PV Name "loc://pos\$(N)(10)" and Action to "Write PV" value 20
  - Copy that button, update to set PV to 30
- 2. Create display "top.bob"
  - ActionButton with Action to open sub.bob with N=1
  - Copy/paste the button, update to N=2
- 3. Execute top.bob, press buttons

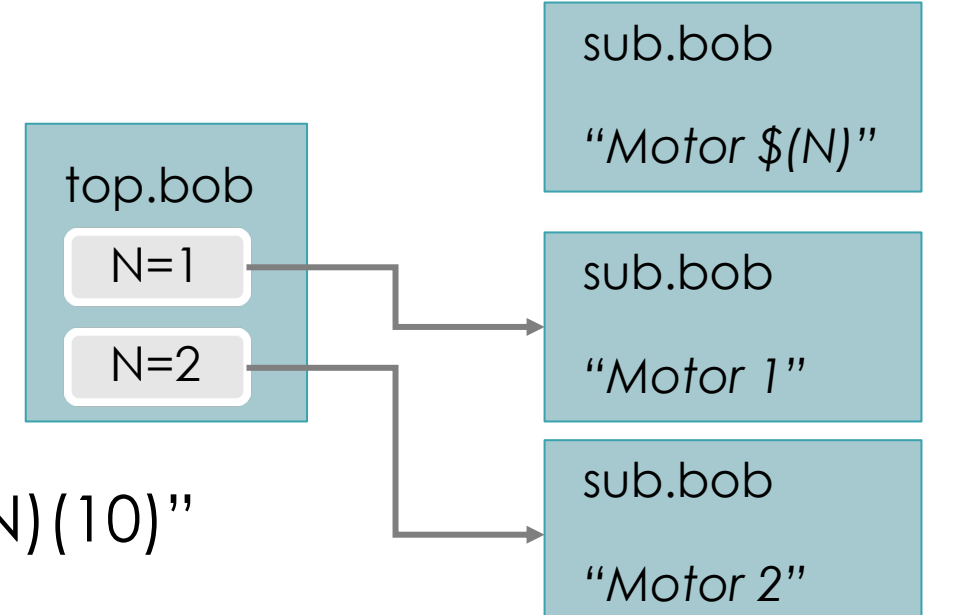

Macros

• Default values: \$(MACRO=default)

Allows standalone testing without passing values into display

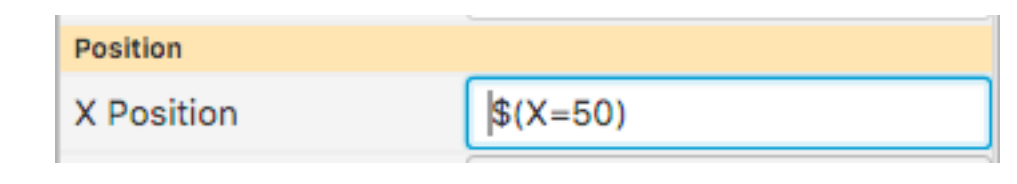

• To enter macro for Boolean Press the "\$" macro button

Select valid option from drop-down ...

.. or enter a macro

Actional Laboratory

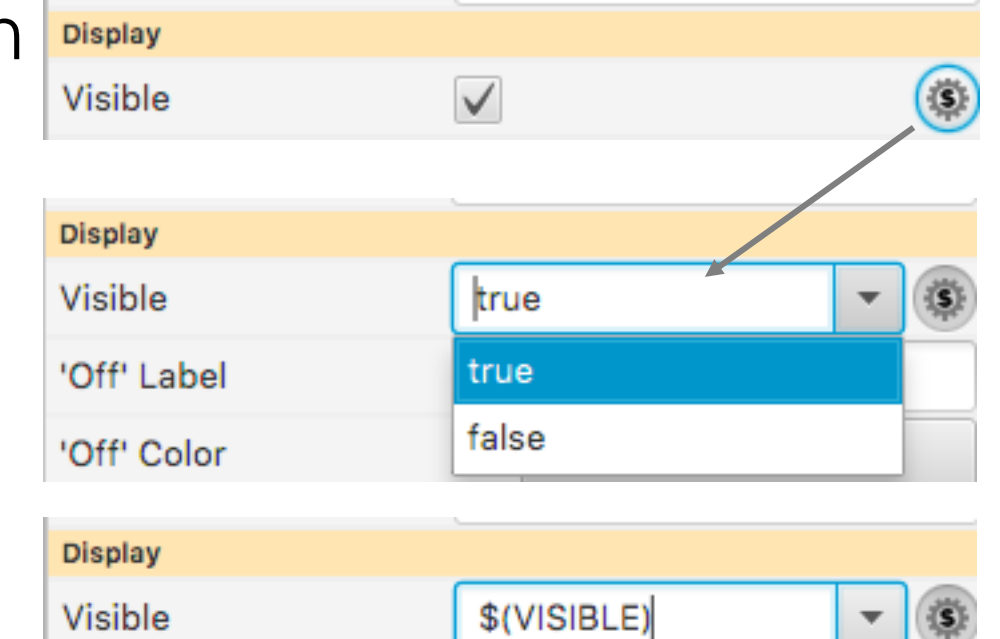

## Macro Fallbacks

#### When macro is not defined, falls back to

- Widget Properties
  - Uses the internal property name shown in tool-tip of Properties view
  - Note how tooltip is usually preset to "\$(pv\_name)\n\$(pv\_value)"
  - Action Button has PV Name property. It's not used directly as in other widgets with PV name, but in "Write PV" the PV name is preset to \$(pv\_name)
  - Action Button text is preset to "\$(actions)"
- Java Properties
  - \$(os.name)
- Environment Variables
  - \$(HOME), \$(USER)

#### Predefined Macros

#### \$(DID): Unique display identifier, useful for per-display PVs loc://x\$(DID)(10)

\$(DNAME): Display Name

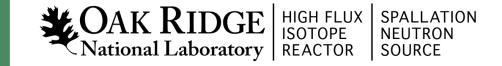

#### Group Widget

Contains other widgets

Visual Effect:

– Border, Name

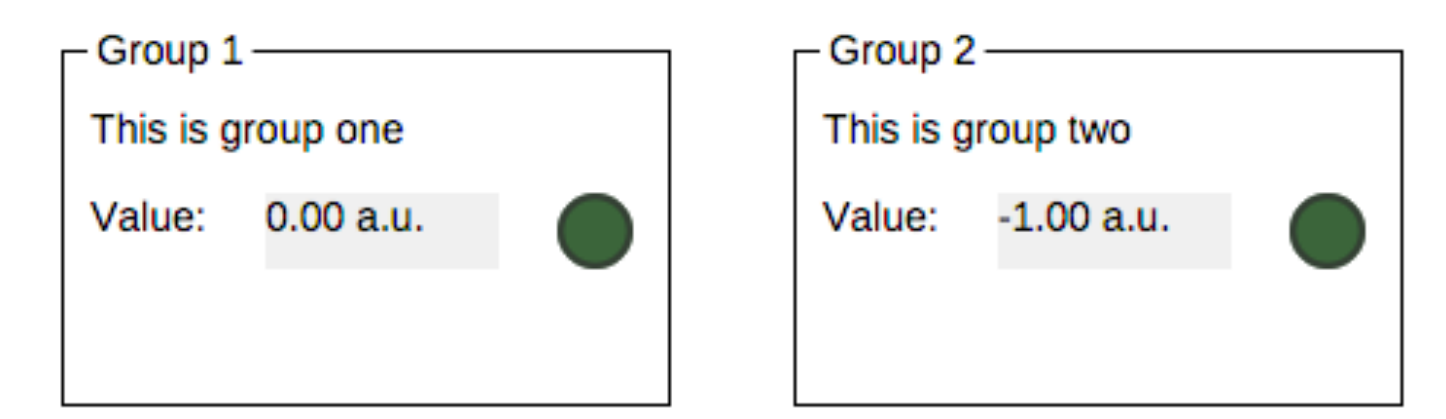

#### Practical Effect:

- Group can define macros for contained widgets
- Group can be moved, copied/pasted as one unit in editor

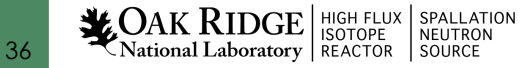

#### Group Widget

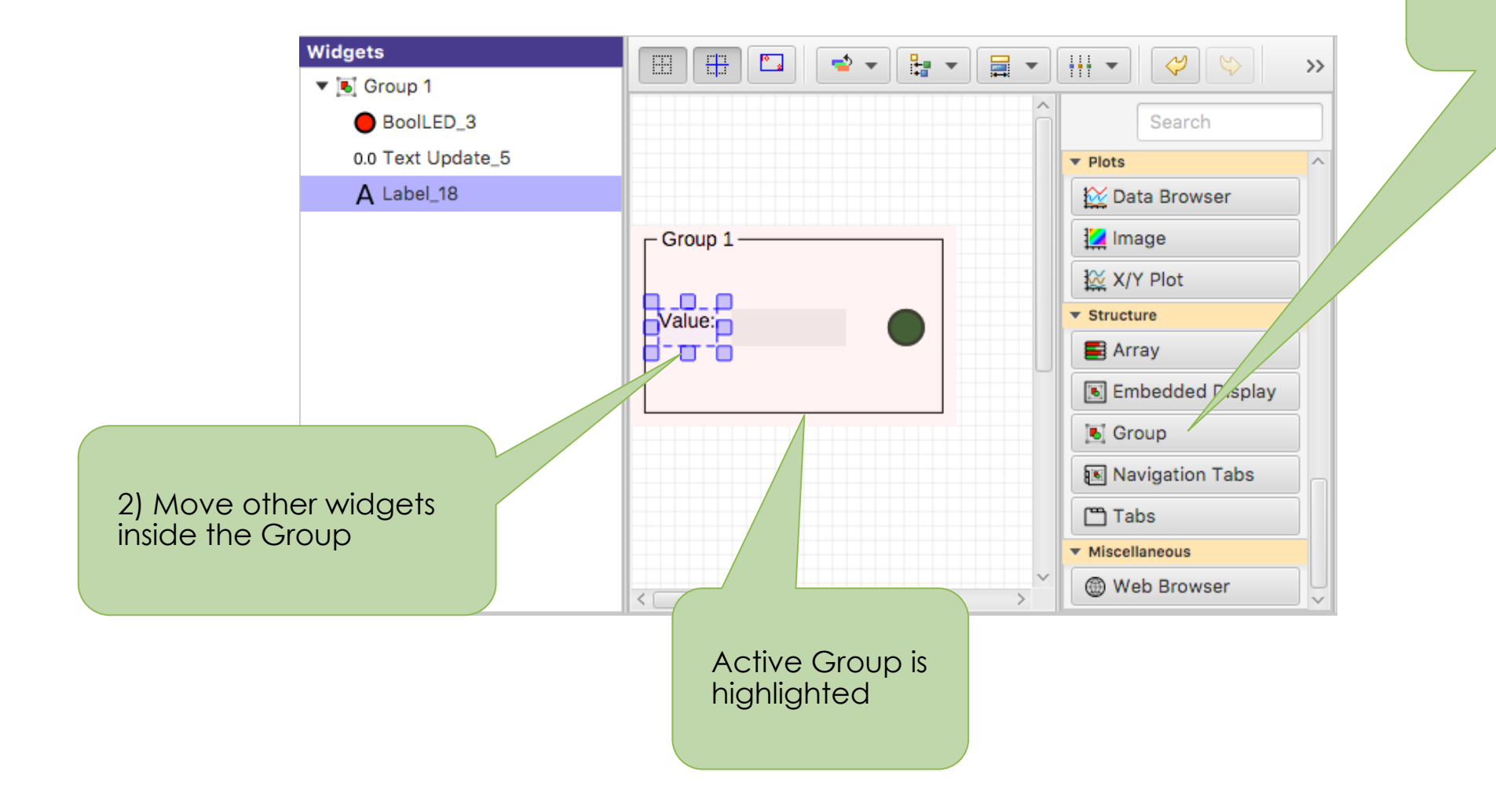

1) Add Group Widget

**CAK RIDGE** National Laboratory

# **Group Properties**

- Name: Shown in border
- Style: "Group Box" for named border
- Macros: Passed to contained widgets

| Properties       |                        |             |
|------------------|------------------------|-------------|
|                  | Search                 |             |
| Widget           |                        |             |
| Туре             | 💽 Group                |             |
| Name             | Group 1                |             |
| Class            | DEFAULT                | ,           |
| Macros           | [PV = 'sim://sine', TE |             |
| Position         |                        |             |
| X Position       | 0                      |             |
| Y Position       | 91                     |             |
| Width            | 227                    |             |
| Height           | 140                    |             |
| Display          |                        |             |
| Visible          | $\checkmark$           | <u>\$</u> ) |
| Style            | Group Box 🔻            | \$)         |
| Font             | Default                |             |
| Foreground Color | Text                   |             |
| Background Color | Background             |             |
| Transparent      |                        | <u>\$</u> ) |
| Behavior         |                        |             |
| Actions          | No action              |             |
| Rules            | 0 rules                |             |
| Scripts          | 0 scripts              |             |
| Tool tip         |                        |             |

# Group Editing Shortcuts

- 1. Select Widgets
- 2. Context menu "Create .."

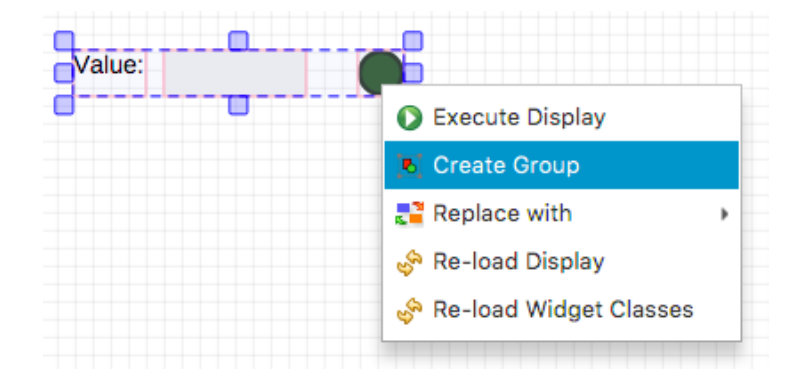

- 1. Select Group
- 2. Context Menu "Remove.."

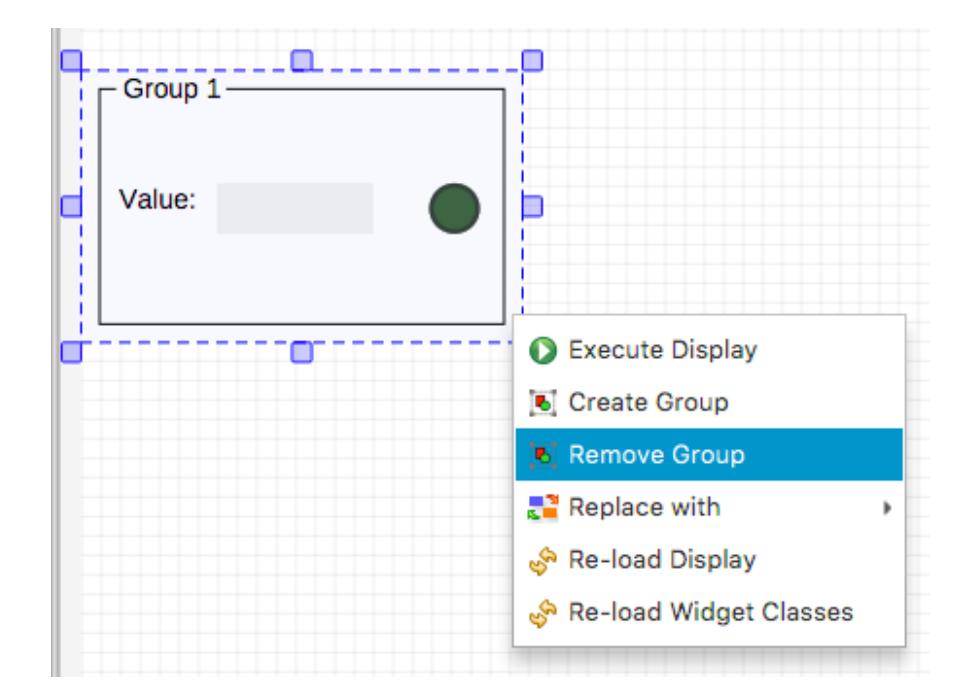

#### Embedded Display

Hosts a complete \*.bob file within a widget

Allows composing higher-level displays from smaller displays:

- Per-device \*.bob
- Show multiple devices in one display

#### Embedded Display Example

- 1. Create display "sub.bob" (or use the one created earlier)
  - Label with text "Motor \$(N)"
  - TextUpdate with PV "loc://pos\$(N)(10)"
- 2. Create display "main.bob"
  - Embedded Display, File sub.bob, Macros N=1
  - Copy/paste the Embedded Display, update to N=2
- 3. Execute main.bob

DAK RIDGE HIGH FLUX ational Laboratory REACTOR

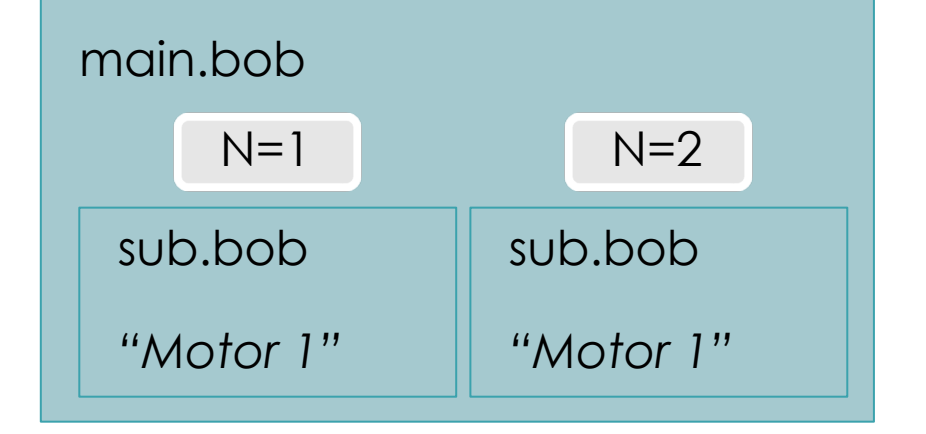

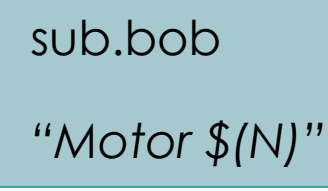

#### Embedded Display Sizes

- a) Embedded Display Size
  - Size of the widget that will host the \*.bob
  - Defined by the widget Width and Height properties
- b) Content Size
  - Size of the \*.bob
  - Defined by that Display Width and Height properties

# What if those sizes differ?

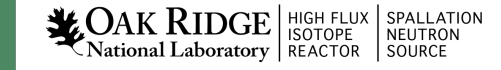

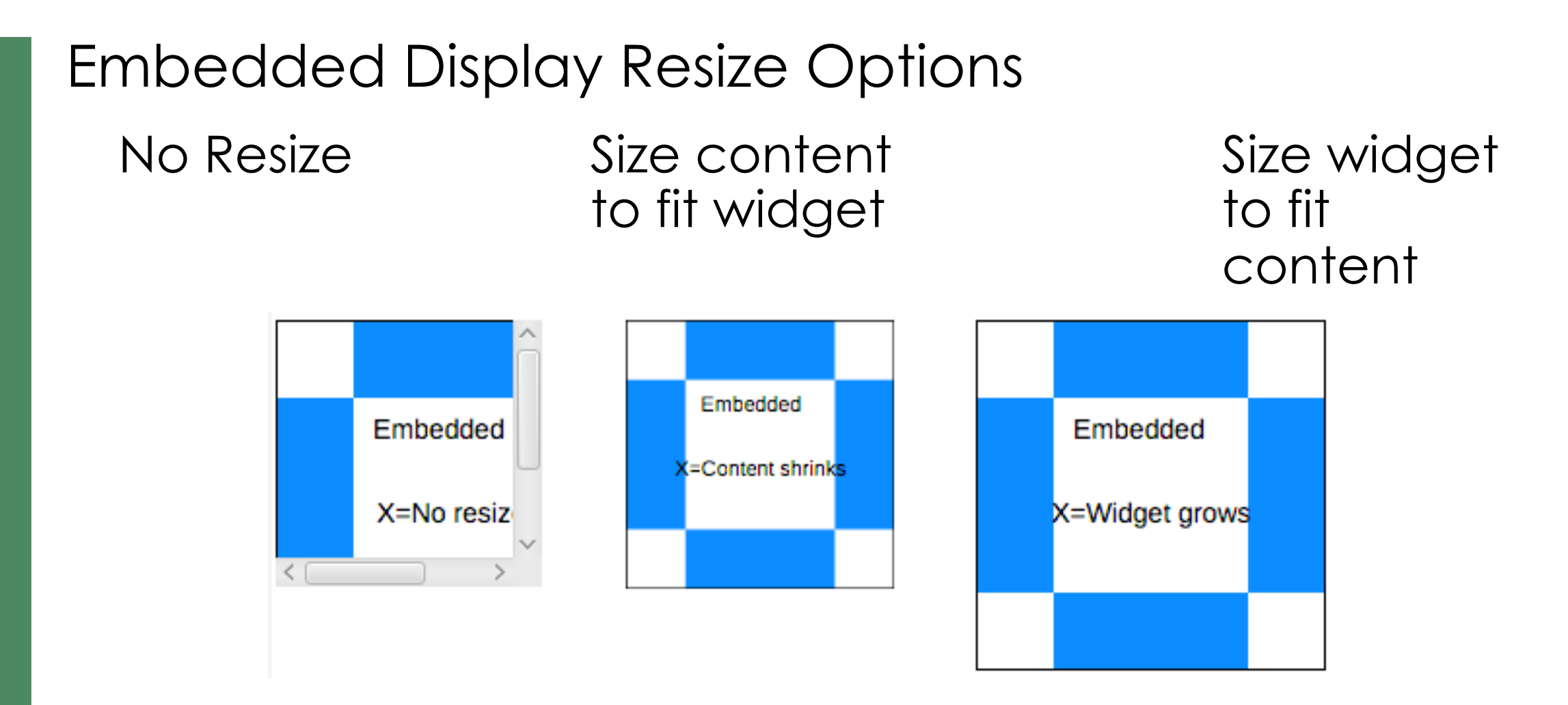

- ✓ No Resize usually best. Scrollbars appear as needed.
- Resizing results in odd font sizes or widgets that outgrow their initial space.

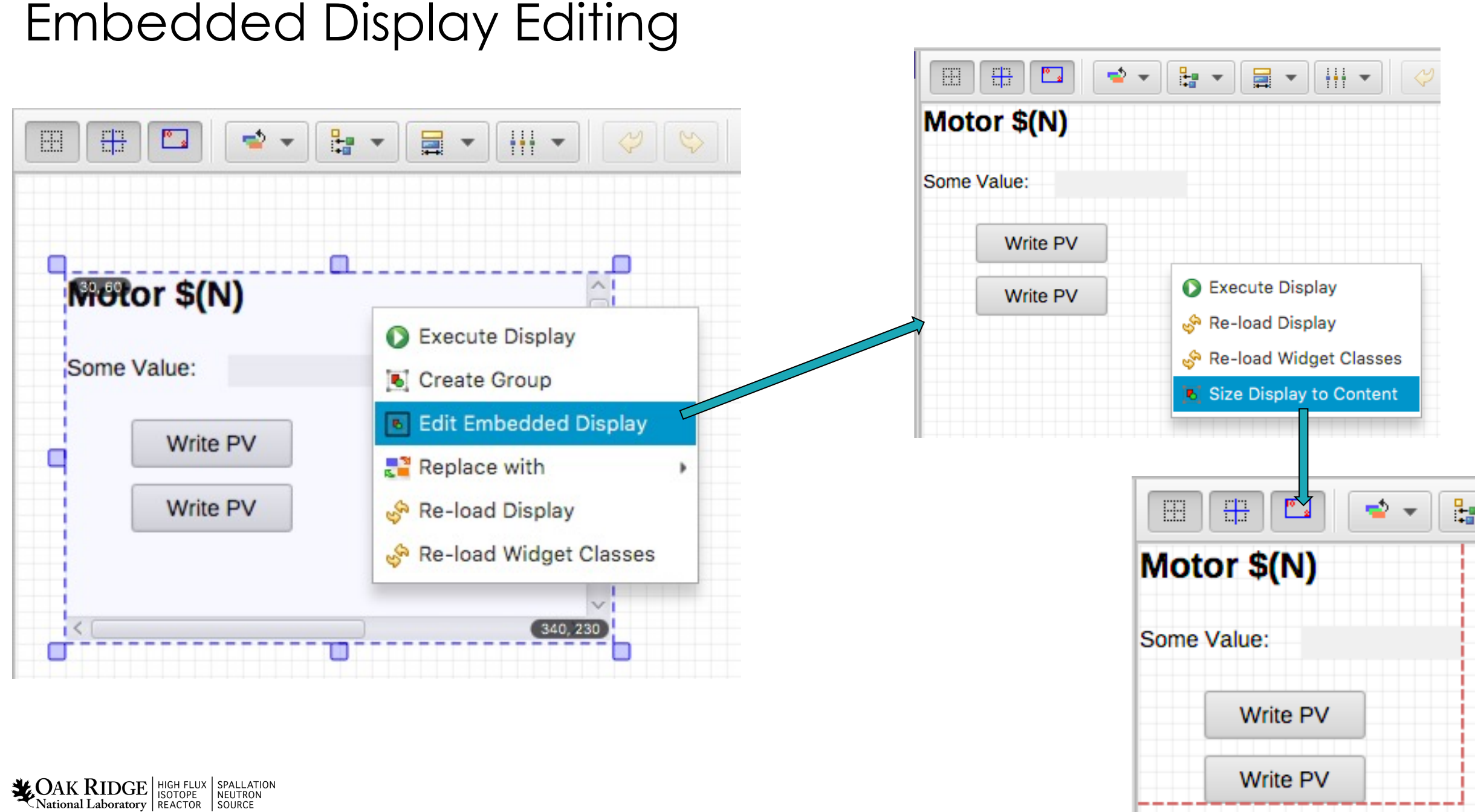

#### Top Resources

#### See Help, Preference Settings

Package org.phoebus.ui

# Top resources to show in "File" menu and toolbar

# Format:

# uri1 | uri2,Display name 2 | uri3,Display name 3
top\_resources=examples:/01\_main.bob?app=display\_runtime,Example Display | pv://?sim://sine&app=probe,Probe Example | pv://?sim://sine&loc://x(10)&app=pv\_table,PV Table Example | http://www.google.com?app=web, Google

#### Start phoebus with "-settings /path/to/my\_settings.ini":

- File system: Use NFS or 'git pull' to distribute files
- http: All users always see the same set of files

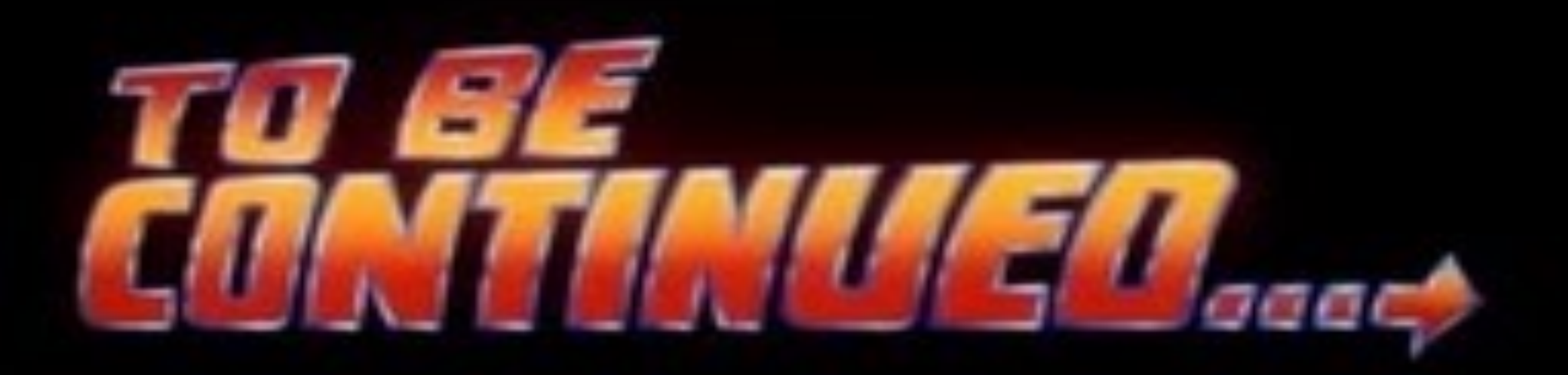

### Many Widgets and Properties

Compared to earlier EPICS display tools,

- Group Widget instead of Lines
- LED instead of Circle-with-changing-color
- Tab/Navigation Tabs instead of buttons, local PVs, conditional visibility,...

#### Display describes Meaning:

- Group of related widgets
- LED for binary PV, not circle that happens to change color

Files with meaning are easier to translate into the next tool

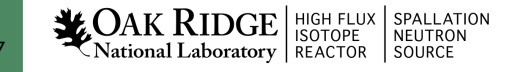

#### Widget Classes

- Instead of creating a Label with large font, define a "TITLE" class for the Label
- Instead of creating an LED with Orange color, define a "WARNING" LED class

Package org.csstudio.display.builder.model

\_\_\_\_\_

# Widget classes
# One or more \*.bcf files, separated by ';'
# Defaults to built-in copy of examples/classes.bcf
class\_files=examples:classes.bcf

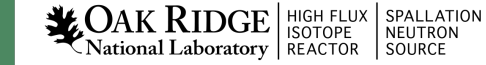

| Cliabtly      | difforont odito | rhahaviar                                                        |                   | 'WARI<br>'TITLE' | NING' LED,<br>Label,                         |
|---------------|-----------------|------------------------------------------------------------------|-------------------|------------------|----------------------------------------------|
| Signiy        | amereni edirc   | DE DE LA VIOI                                                    |                   |                  |                                              |
|               |                 |                                                                  |                   |                  |                                              |
| get Classes × |                 |                                                                  |                   |                  |                                              |
| ets           |                 | ▙ ▾ 🚍 ▾ \\ ↓ ↓ ▾   🛷 💖   100 % 💌                                 |                   | Properties       |                                              |
|               | TITLE           |                                                                  | <u>A</u>          | =                | Search                                       |
|               | SECTION         | This file defines widget classes.                                | Search            | Widget           |                                              |
| WARNING       | COMMENT         | The 'name' of each widget defines the class.                     | Arc               | Type             |                                              |
| SECTION       |                 | Properties are marked to be included in the class<br>definition. | Ellipse           | PV Name          | WARNING                                      |
|               |                 |                                                                  | A Label           | Bit              | -1                                           |
|               | ON OFF          |                                                                  | Picture           | Position         |                                              |
|               |                 |                                                                  | Polyaon           | X Position       | 120                                          |
|               | WARNING         |                                                                  | S Polyline        | Y Position       | 190                                          |
|               |                 |                                                                  | Rectangle         | Width            | 20                                           |
|               |                 |                                                                  | ▼ Monitors        | Height           | 20                                           |
|               |                 |                                                                  | Byte Monitor      | Display          |                                              |
|               |                 |                                                                  | LED               | Visible          | ✓ (\$)                                       |
|               |                 |                                                                  | LED (Multi State) | 'Off' Label      |                                              |
|               |                 |                                                                  | - Progress Bar    | 'Off' Color      | <b>√</b> RGB(105,74,44)                      |
|               |                 |                                                                  | J. Symbol         | 'On' Label       |                                              |
|               |                 |                                                                  | Table             | 'On' Color       | Attention                                    |
|               |                 |                                                                  | I Tank            | Font             | Include this property in definition of widge |
|               |                 | Chacked                                                          | Proporty          | round Color      | Text                                         |
|               | < [             |                                                                  | comos part        | Line Color       | RGB(50,50,50,178) ~                          |
|               |                 |                                                                  | comes pull        |                  |                                              |

#### Using Widget Classes

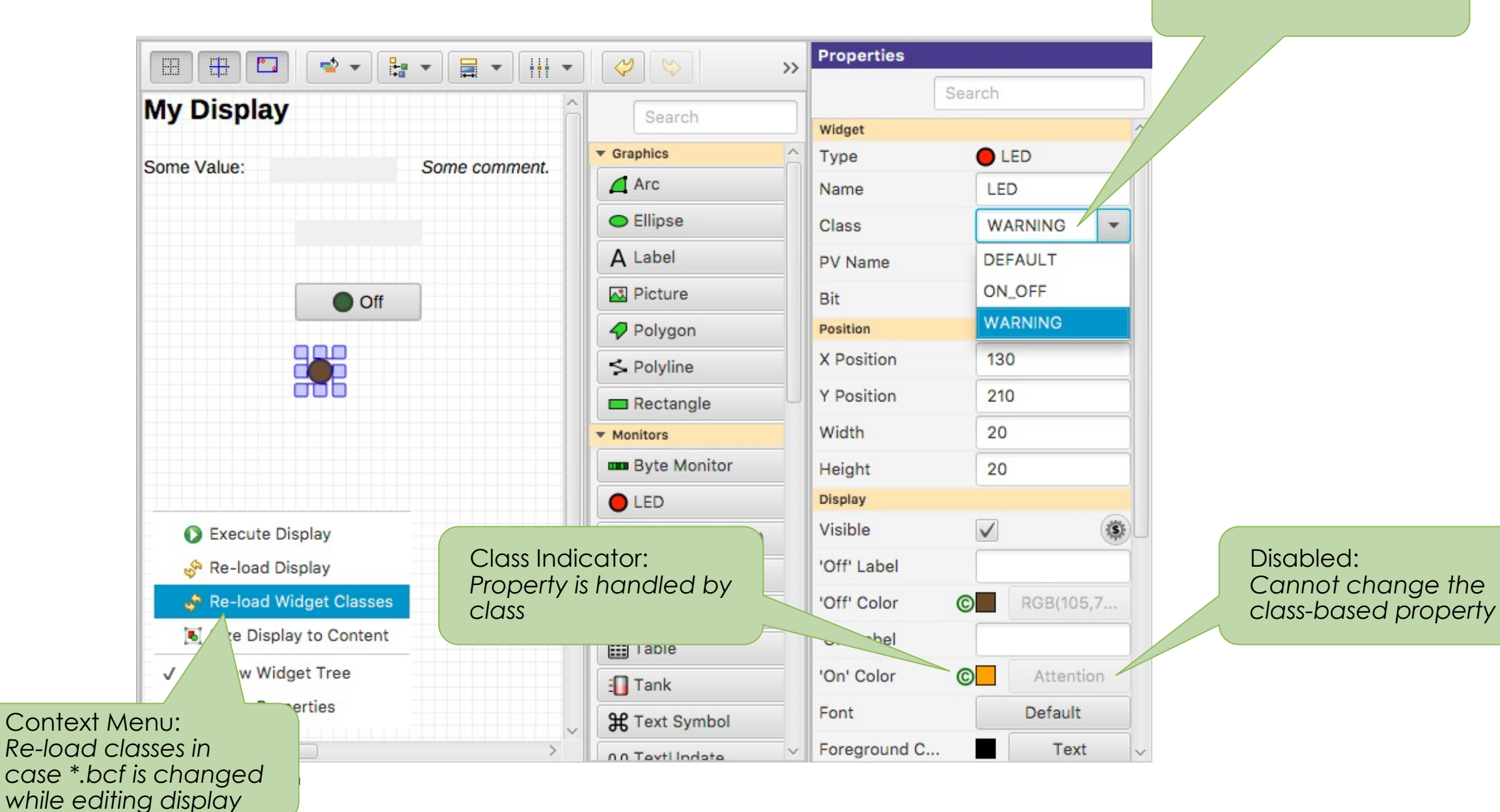

Select Widget Class

# **Class Details**

- \*.bcf files <u>define</u> widget classes
  - Label of class TITLE uses font XYZ
- When editing a \*.bob file, classes are <u>applied</u>. Add Label, select Class TITLE:
  - Font is set to XYZ
  - Can no longer change the font
  - File is saved with font=XYZ, marked as "use\_class"
- \*.bob files <u>use</u> widget classes, if they are defined. Open a file with Label of class TITLE, and
  - a) TITLE is a known class: Whatever that class defines is used. If it sets font=EFG, that'll be used.
  - b) TITLE is not a known class: Using font=XYZ as saved in file.

#### Compare \*.bcf and \*.bob to \*.css and \*.html

- \*.bcf classes are similar to \*.css style settings,\*.bob files are similar to \*.html content
- a) Have same \*.bcf/\*.css
  - $\rightarrow$  Display looks the same
- b) Use different \*.bcf/\*.css
  - $\rightarrow$  Display looks as requested in my \*.bcf/\*.css
- c) Have no \*.bcf/\*.css
  - $\rightarrow$ \*.html turns into rubbish, lacking any description of what to look like.

\*.bob display looks as seen by last person who edited it, since the class settings effective at that time are in the \*.bob file.

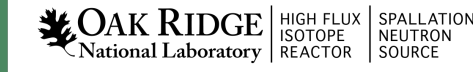

#### Rules

- Ideally, use widgets' built-in functionality
  - Value of PV displayed in TextUpdate, LED, ..
  - Alarm indicated via Border
- Sometimes useful to for example hide a widget, i.e. change visibility based on a PV
  - Rules can accomplish this
  - But functionality may not be obvious to the next person who needs to maintain a display

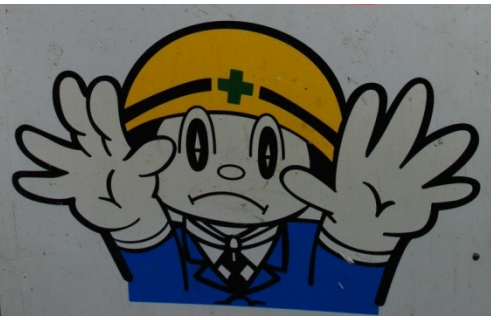

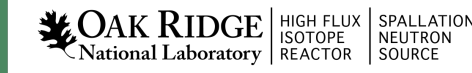

# Adding a Rule

- Add TextUpdate widget
- Set PV to sim://ramp(0, 10, 1)
- Open Widget's Rules
- Add Rule, name it "Hide"
- Select "visible" property
- Add PV sim://ramp(0, 10, 1)
- Add Boolean
   Expression
   "pv0>8"
- Un-check value

54

| Edit rules for widget: te | extupdate Text Update |     |                       |              |                   |                    |      |      |              |
|---------------------------|-----------------------|-----|-----------------------|--------------|-------------------|--------------------|------|------|--------------|
| Rule                      | 🕂 Add                 | Pro | perty ID: visible, [v | isible=true] |                   |                    | •    | Val  | ue as Expres |
| Hide                      | 🔀 Remove              | #   | PV Name               | Trigger      | 🖞 Add             | Boolean Expression | Valu | е    | 🕂 Add        |
|                           | ပြာ Up                | 0   | sim://ramp(0, 1       | $\checkmark$ | 💥 Remove          | pv0>8              |      | (\$) | 💥 Remove     |
|                           | 🕀 Down                |     |                       |              | <del>ပြဲ</del> Up |                    |      |      | 🔂 Up         |
|                           | Duplicate             |     |                       |              | 🕂 Down            |                    |      |      | 🕂 Down       |
|                           | Show Script           |     |                       |              |                   |                    |      |      |              |

\* Display ×

A Label

A Label\_1

A Label\_2

0.0 Text Update

E 🕂 🔼

My Display

Some Value: <sim://rammiga

🚽 👻

🔓 🔻 📑 👻 👬 👻

Some comment.

Widgets

>>> Properties

Y Position

Width

Height

Display

Visible

Font

Foreground C...

Background C...

Transparen

Format

Precision

Show Units

Vertical Align.

Wrap Words

Rotation

Behavior

Actions

Horizontal Alig... Left

50

100

20

 $\checkmark$ 

Default

-1

 $\checkmark$ 

Тор

0 degrees

No actio

 $\checkmark$ 

Default

Text

ReadBackgro.

- (S

-S

15

▼ (S)

4

Graphics

Arc

Ellipse

A Label

Picture

Polygon

S Polyline

Rectangle

Byte Monitor

LED (Multi State)

🗢 Progress Bar

H Text Symbol

I Symbol

📰 Table

┨ Tank

Monitors

LED

### **Rules Detail**

- Triggered by at least one PV
  - May use additional non-trigger PVs
- Expressions use pv0, pv1, ..., pvStr0, pvStr1, ... to access PVs' values
- Rule internally converted to Jython
  - Use preview to debug
- "else: .." sets property to original value

|                                                                                             | - Add                                          | Pro         | perty ID: visi | ble, [visible | e=true] |       |
|---------------------------------------------------------------------------------------------|------------------------------------------------|-------------|----------------|---------------|---------|-------|
| de                                                                                          | * Remove                                       | 4           | DV Nom         | 0 Tr          | anor    | - Add |
|                                                                                             | Nemove                                         | #           | sim://ramp(0   | 1             | Igger   | - Auu |
|                                                                                             | 😯 Up                                           |             | Sint.//ramp(o  | ,             | •       | 🔀 Rem |
|                                                                                             | 🕂 Down                                         |             |                |               |         | 🔓 Up  |
|                                                                                             | Duplicate                                      |             |                |               |         | 🕂 Dow |
|                                                                                             | Show Script                                    |             |                |               |         |       |
| ## Use any o<br>## pv0<br>## pvInt0<br>## pvStr0<br>## pvSev0<br>## pvLega<br>pv0 = PVUtil. | f the following valid va<br>cySev0 [DEPRECATED | riable<br>) | names in ar    | express       | ion:    |       |

55

OK

# Scripts

- Scripts are attached to a widget
- Triggered by at least one PV
  - May use additional non-trigger PVs
- Invoked with
  - pvs[] Array of requested PVs
  - widget The widget
- Script can
  - Read & write the received PVs
  - Set widget properties
  - Locate other widgets in the display
  - Invoke any Java code in the product
  - Be very powerful
  - Result in an unmaintainable mess
- National Laboratory

- One Script Executor per \*.bob file, Runs in background thread
  - Slow scripts do not block the UI
  - One script per display at a time
    - a) Many short-duration scripts
    - b) One that never quits

#### Rules vs. Scripts

- Both are in the end Jython code
- Both should be the exception.
   Plain displays don't need them.
   But can be powerful,
   replacing separate custom Java/Python/C/C++ applications.
- Prefer Rules because they describe meaning, easier to maintain

# When to <u>use</u> a script

- It's simple, well documented, and tremendously improves the UI
- Would be a one-of, specialized, hard to maintain, separate application anyway.
   With a script, at least its integrated into the operator UI

Examples:

- Turn scalar PVs into loc://waveform for guideline in XYPlot
- Fill display with 50 widgets based on config file, examples/template\_and\_script
- Add information from web service to display

# When not to use a script

- It adds logic to the display that should be on the IOC
  - Display should only display PVs and allow user to write PVs.
  - Display must never <u>do</u> anything
- You have to ask for help implementing the script
  - If you can't implement it, you can't maintain it, either

Examples

• Open relieve valve when pressure too high. Ramp Power Supply.

- story.
- What if somebody closes the display? Opens two displays?
- Wiggle something on the display
- It's not a video game

#### Summary

Display Builder is powerful Editor and Runtime with many Widgets, Macros etc.

Keep it Simple

- 1. Add a Widget
- 2. Enter Label's Text or Widget's PV Name

3. Done

Actional Laboratory

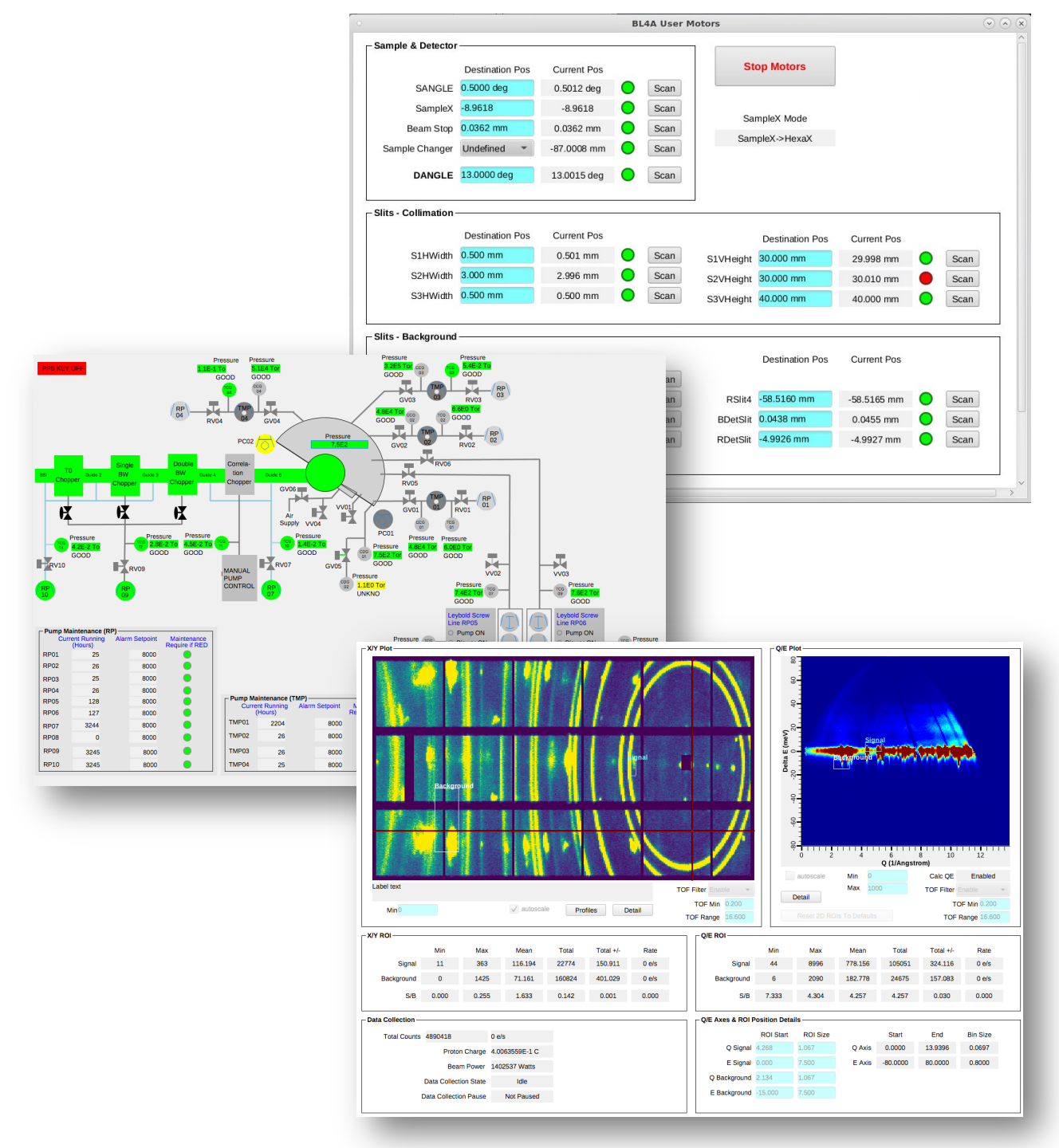